## **MedicalCare** STATION

### 医療介護専用SNS メディカルケアステーション(MCS)

# MCS V3.0ご利用ガイド

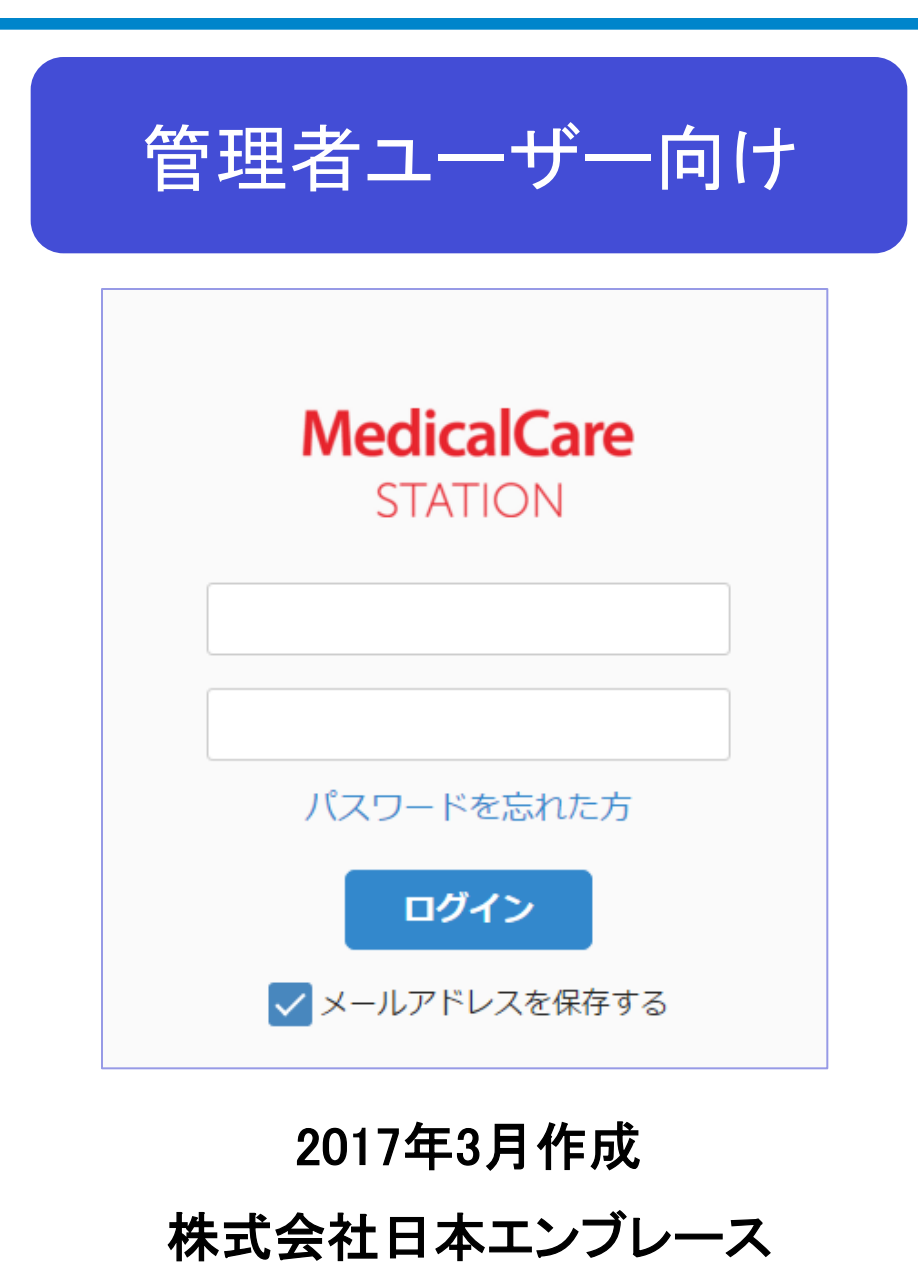

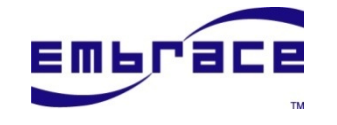

Copyright© Embrace Co., Ltd. All Rights Reserved.

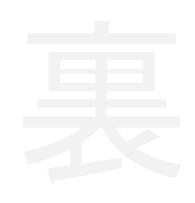

### 1. MCSの基本体系

- MCSのコミュニケーション体系 P6
- (2) MCSのユーザー権限体系 P7
- (3) 医療介護連携ネットワーク構築手順 P8

### 2. 基本設定

| (  | 1) | ログイン              | P10 | 医介(管)医介(ユ) 患者 | 家族 |
|----|----|-------------------|-----|---------------|----|
| (  | 2) | ホーム画面             | P11 | 医介(管) 医介(ユ)   |    |
| (  | 3) | スタッフ登録            | P12 | 医介(管) 医介(ユ)   |    |
| (  | 4) | 外部スタッフを招待し「つながり」へ | P16 | 医介(管)         |    |
| (  | 5) | 患者登録(個別)          | P18 | 医介(管)         |    |
| (  | 6) | 患者登録(一括)          | P20 | 医介(管) 医介(ユ)   |    |
| (  | 7) | 「つながり」から招待        | P21 | 医介(管) 医介(ユ)   |    |
| 3. | 基  | 本操作               |     |               |    |
|    |    |                   |     |               |    |
| (  | 1) | 見る                | P28 | 医介(管) 医介(ユ)   |    |
| (  | 2) | 書き込む              | P29 | 医介(管) 医介(ユ)   |    |
| (  | 3) | 患者詳細情報            | P32 | 医介(管) 医介(ユ)   |    |
|    |    |                   |     |               |    |
|    |    |                   |     |               |    |

### 4. 便利機能

- (1) 自由グループ作成
- (2) 1対1のコミュニケーション
- (3) 全検索
- (4) 患者検索

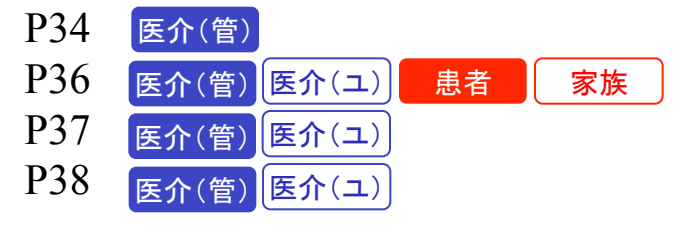

### 5. その他の設定・機能

#### (1) 個人設定

- (2) メッセージを削除する・戻す
- (3) 施設プロフィール設定
- (4) スタッフの解除・削除
- (5) グループを削除する・戻す
- (6) 管理者権限の付与・解除
- (7) 患者本人を招待
- (8) 患者が家族を設定
- (9) 患者が家族をグループへ招待

#### 6. 患者・家族向けご案内(サンプル)

よくあるQ&A

P73

P40

P45

P46

P48

P50

P53

P55

P61

P66

医介(管) 医介(ユ)

医介(管) 医介(ユ)

医介(管)

医介(管)

医介(管)

医介(管)

医介(管)

患者

患者

患者

患者

家族

家族

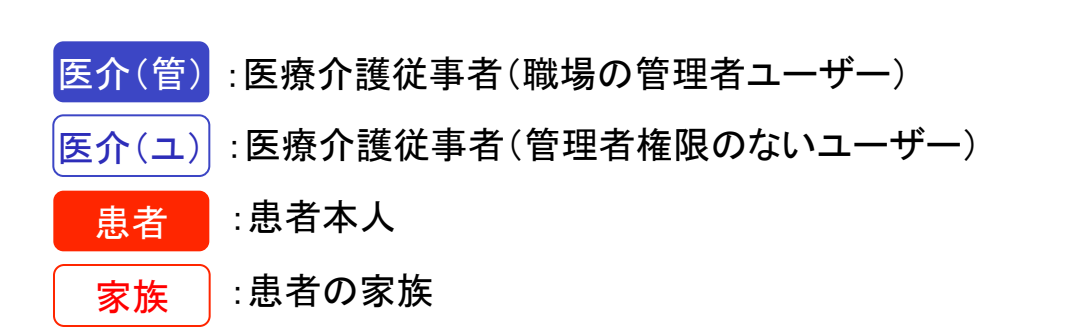

# 1. MCSの基本体系

MCSの基本的な体系とアクセス制御、 ユーザー権限などについて解説しています。

# (1)MCSのコミュニケーション体系

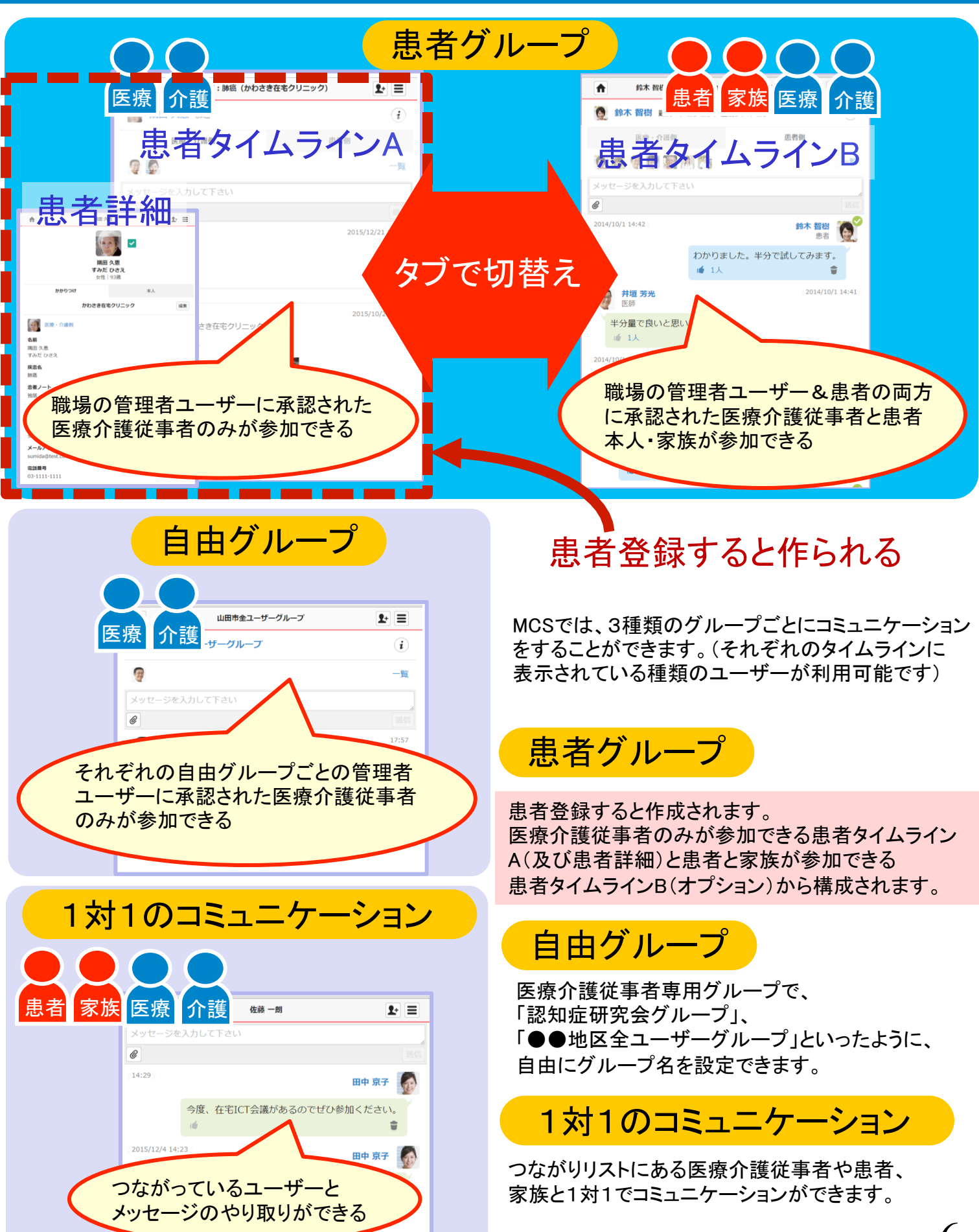

# (2)MCSのユーザー権限体系

MCSでは、医療介護ならではの各グループへのアクセス制御をきめ細かく施設ごとに 行うために、医療介護従事者向けに以下の通りの機能を提供しています。

### <職場(登録施設)>

| 機能                | 管理者ユーザー | 管理者権限のない<br>ユーザー |
|-------------------|---------|------------------|
| プロフィール設定          | 0       | 0                |
| 患者グループへの招待        | 0       | ∆*1              |
| メンバー解除            | 0       | ∆*2              |
| スタッフ登録・削除         | 0       | ∆*1              |
| 医療関連施設設定          | 0       |                  |
| 患者登録(患者グループ作成)    | 0       |                  |
| グループ登録(自由グループ作成)  | 0       |                  |
| 患者グループの保管・戻す      | 0       |                  |
| メッセージ削除・戻す        | 0       | ∆*3              |
| 患者情報の更新           | 0       | ∆*4              |
| 職場スタッフへ管理者権限付与・解除 | 0       |                  |

<機能制限について>

\*1: 管理者権限のないユーザーが招待した場合は管理者ユーザーによる承認が必要です。

\*2: 自分自身のみ解除できます。

\*3: 自分が書き込んだメッセージのみ削除・戻しができます。

\*4: 患者情報のうち、患者ノートのみ更新できます。

### く自由グループ>

| 提供機能                        | 管理者ユーザー | 管理者権限のない<br>ユーザー |
|-----------------------------|---------|------------------|
| 自由グループへの招待                  | 0       | ∆*1              |
| メンバー解除                      | 0       | ∆*2              |
| メッセージ削除・戻す                  | 0       | ∆*3              |
| 自由グループの削除・戻す                | 0       |                  |
| 自由グループ内メンバーへの管理<br>者権限付与・解除 | 0       |                  |

<機能制限について>

\*1:管理者権限のないユーザーが招待した場合は管理者ユーザーによる承認が必要です。

\*2:自分自身のみ解除できます。

\*3:自分が書き込んだメッセージのみ削除・戻しができます。

# (3) 医療介護連携ネットワーク構築手順

| ∃施設スタッノ₀<br>召待 <u>した外部ス</u>                          | と、<br>、<br>、<br>なッフ <u>ー 皆がま</u>                 | ≅示され <u>る</u>                          |                                                                                                    | 自施設                                                        | スタッフ省                                            | 診球                    |
|------------------------------------------------------|--------------------------------------------------|----------------------------------------|----------------------------------------------------------------------------------------------------|------------------------------------------------------------|--------------------------------------------------|-----------------------|
|                                                      |                                                  |                                        |                                                                                                    | 佐                                                          | 藤クリニッ                                            | ック                    |
|                                                      |                                                  | <b>F</b> =                             |                                                                                                    |                                                            | 職場スタッフ                                           |                       |
| 石則、加設石、フリーウ<br><b>すべて</b>                            | 医療・介護                                            | 患者他                                    |                                                                                                    | <b>く</b> 戻る                                                | +招待する                                            |                       |
| +招待する                                                |                                                  | 編集                                     |                                                                                                    | <b>佐藤 一朗</b><br>医師                                         | 自分自身                                             |                       |
| <b>山田太郎</b><br>活用の幅が広がりま                             | - th                                             | 17:51                                  |                                                                                                    | <b>山田 太郎</b><br>医師                                         |                                                  |                       |
| <ul> <li>         ・</li></ul>                        |                                                  | 14:35                                  |                                                                                                    |                                                            |                                                  |                       |
| 🔊 田中 京子                                              |                                                  | 14:23                                  |                                                                                                    |                                                            |                                                  |                       |
| 3 יכ                                                 | ながりか                                             | ら招待                                    |                                                                                                    |                                                            |                                                  |                       |
| 3 つ <sup>7</sup><br>1 患者                             | ながりか                                             | ら招待                                    | 2-2                                                                                                    | 自由グ                                                        | 、<br>ループ登                                        | 録                     |
| 3 つ<br>1 患者                                          | ながりか<br>ながりか                                     | ら招待<br>■<br>■                          | 2-2                                                                                                    | 自由ク                                                        | <sup>デ</sup> ループ登                                | <mark>録</mark>        |
| 3 つ <sup>7</sup><br>1 患者<br>開田 へ悪 麻底                 | ながりか<br>を登録<br><sup> 爾久恵: 肺癌</sup>               | ら招待<br>・<br>・<br>・<br>・<br>・<br>・<br>・ | 2-2<br>1                                                                                                    | 自由ク<br><sup>山田市</sup><br>山田市全ユーザークリ                        | <sup>デ</sup> ループ登<br><sup>全ユーザーグループ</sup>        | <mark>録</mark>        |
| 3)つて<br>3)ので<br>1) 患者<br>開田久恵 麻癌<br>医療・介護側           | ながりか<br><mark> 登録</mark><br><sup> </sup>         | ら招待                                    | 2-2<br>i<br>2                                                                                                    | 自由ク<br><sup>山田市</sup><br>山田市全ユーザーグJ                        | <sup>デ</sup> ループ登<br><sup>全ユーザーグループ</sup>        | <mark>録</mark>        |
| 3)つつ<br>3)の<br>1) 息名<br>開田久恵 麻癌<br>医療・介護側            | ながりか<br><mark> 登録</mark><br><sub>開田 久恵: 勝癋</sub> | ら招待                                    | 2-2<br>2<br>2<br>5<br>1<br>2<br>2<br>1<br>2<br>2<br>1<br>1<br>1<br>1<br>1<br>1<br>1<br>1<br>1<br>1<br>1<br>1<br>1 | 自由ク<br><sup>山田市</sup><br>山田市全ユーザークノ                        | <sup>デ</sup> ループ登<br><sup>全ユーザーグループ</sup><br>レープ | <mark>録</mark>        |
| 3 つび<br>1 患者<br>開田久恵 麻應<br>医療・介護側<br>ジ<br>2-ジを入力して下さ | ながりか<br><b>登録</b><br><sup>開田 久恵: 勝穂</sup>        | ら招待                                    | 2-2<br>2<br>2<br>2<br>2<br>2<br>2<br>2<br>2<br>2<br>2<br>2<br>2<br>2                                              | 自由ク<br><sup>山田市</sup><br>山田市全ユーザークノ<br>ご<br>ニージを入力して下さい    | <sup>デ</sup> ループ登<br><sup>全ユーザーグループ</sup><br>レープ | <mark>:録</mark>       |
| 3 つび<br>1 息者<br>開田久恵 麻應<br>医療・介護側<br>ジェージを入力して下さ     | ながりか<br><b>登録</b><br><sup> </sup>                | ら招待                                    | 2-2<br>2<br>2<br>2<br>2<br>2<br>2<br>2<br>2<br>2<br>2<br>2<br>2<br>2                                              | 自由ク<br>山田市<br>山田市全ユーザークノ<br>ご<br>ニージを入力して下さい<br>佐藤一朗<br>医師 | <sup>デ</sup> ループ登<br><sup>全ユーザーグループ</sup><br>レープ | <mark>:</mark> 録<br>₽ |

特長

■ 自分の「つながり」にメールアドレスで外部スタッフを招待できます。 (自施設のスタッフ(①)や、自分が参加しているグループに参加しているメンバーは全員 自動的に自分の「つながり」に表示されます。)

- 作成したグループ(図2)-1、2)-2)ごとに、自分の「つながり」から招待(3) します。
- ■「つながり」リストにあるメンバーとは1対1のコミュニケーションもできます。 8

# 2. 基本設定

ログインの仕方、 スタッフ登録や患者登録について解説しています。

# (1)ログイン

医介(管) 医介(ユ) 患者

家族

# 公式サイトからログイン画面へ飛びます

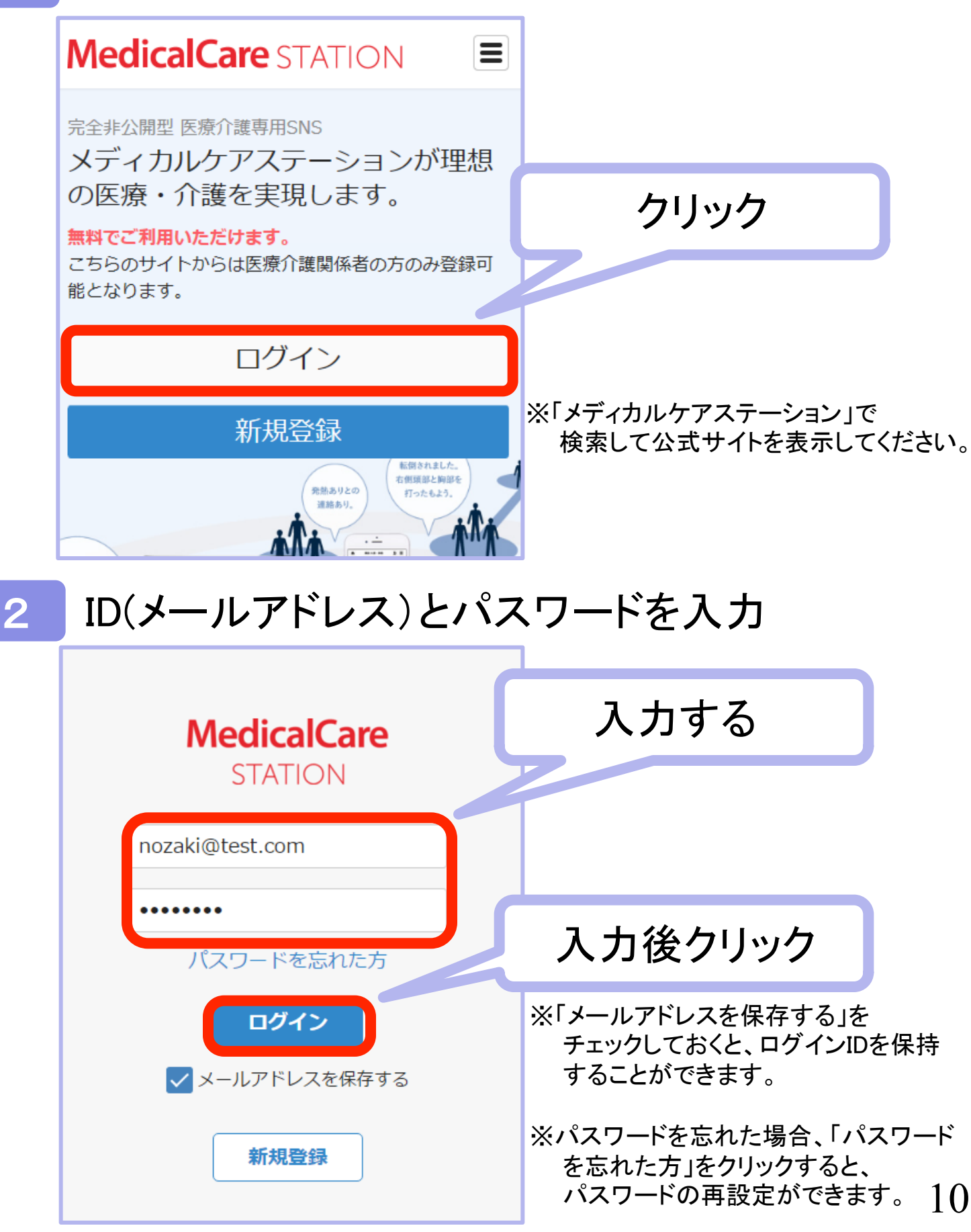

# (2)ホーム画面

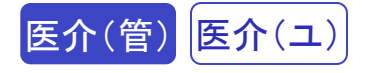

11

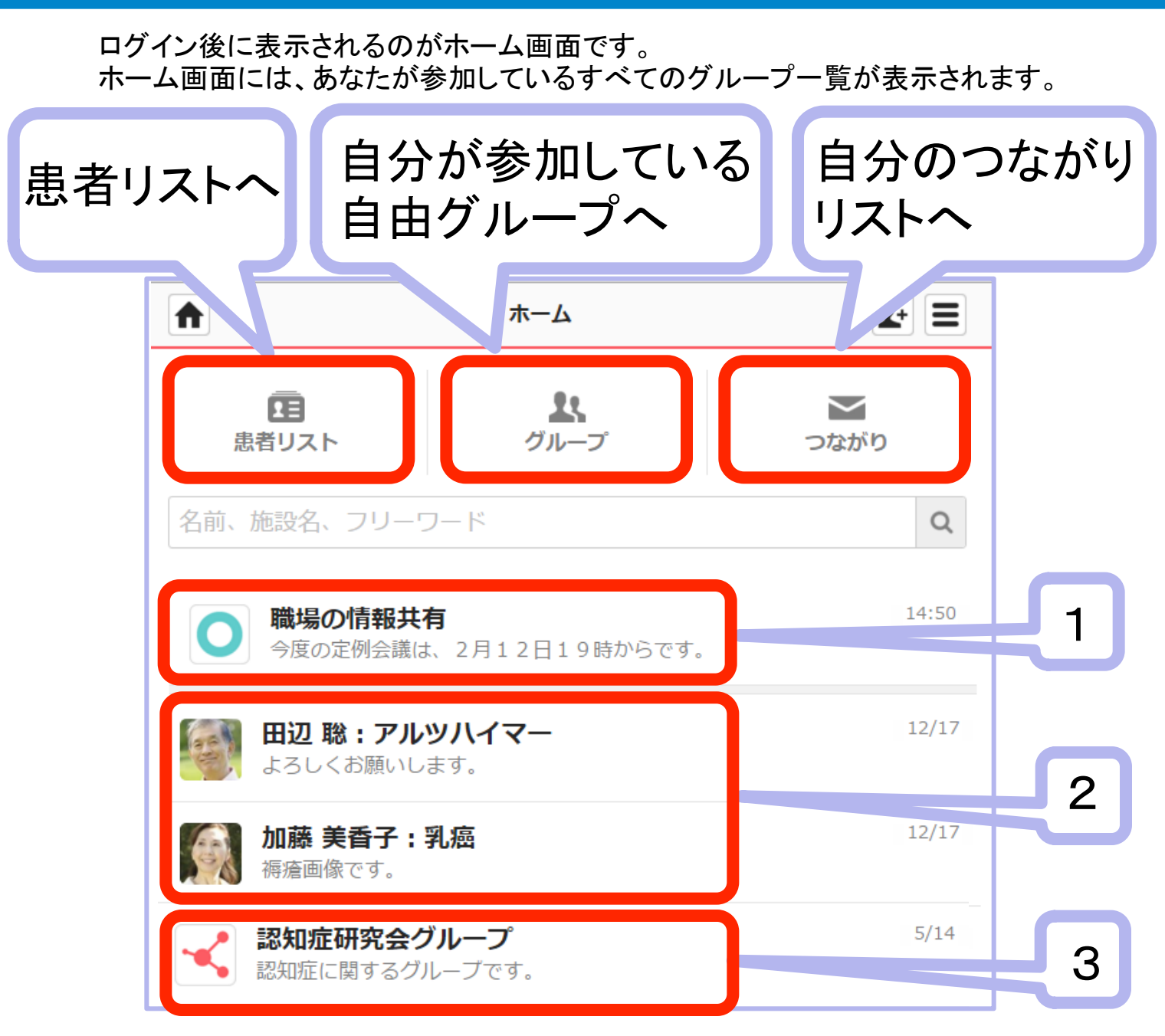

### 「職場の情報共有」

最初から設定されている自施設内掲示板のような位置づけでご利用いただく ためのグループです。登録した自施設内スタッフ全員が自動的に参加となります。 外部のスタッフを招待することはできません。

患者ごとのグループ

自分自身が参加しているグループの患者名(他施設も含む)が表示されます。

### ] 自由グループ

2

3

自分が参加している自由グループ名が表示されます。 (例:「認知症研究会グループ」)

(3)スタッフ登録

ー人ひとりのスタッフへ招待し自施設のスタッフ登録を行います。

## 1 ホーム画面のメニューから「スタッフ」をクリック

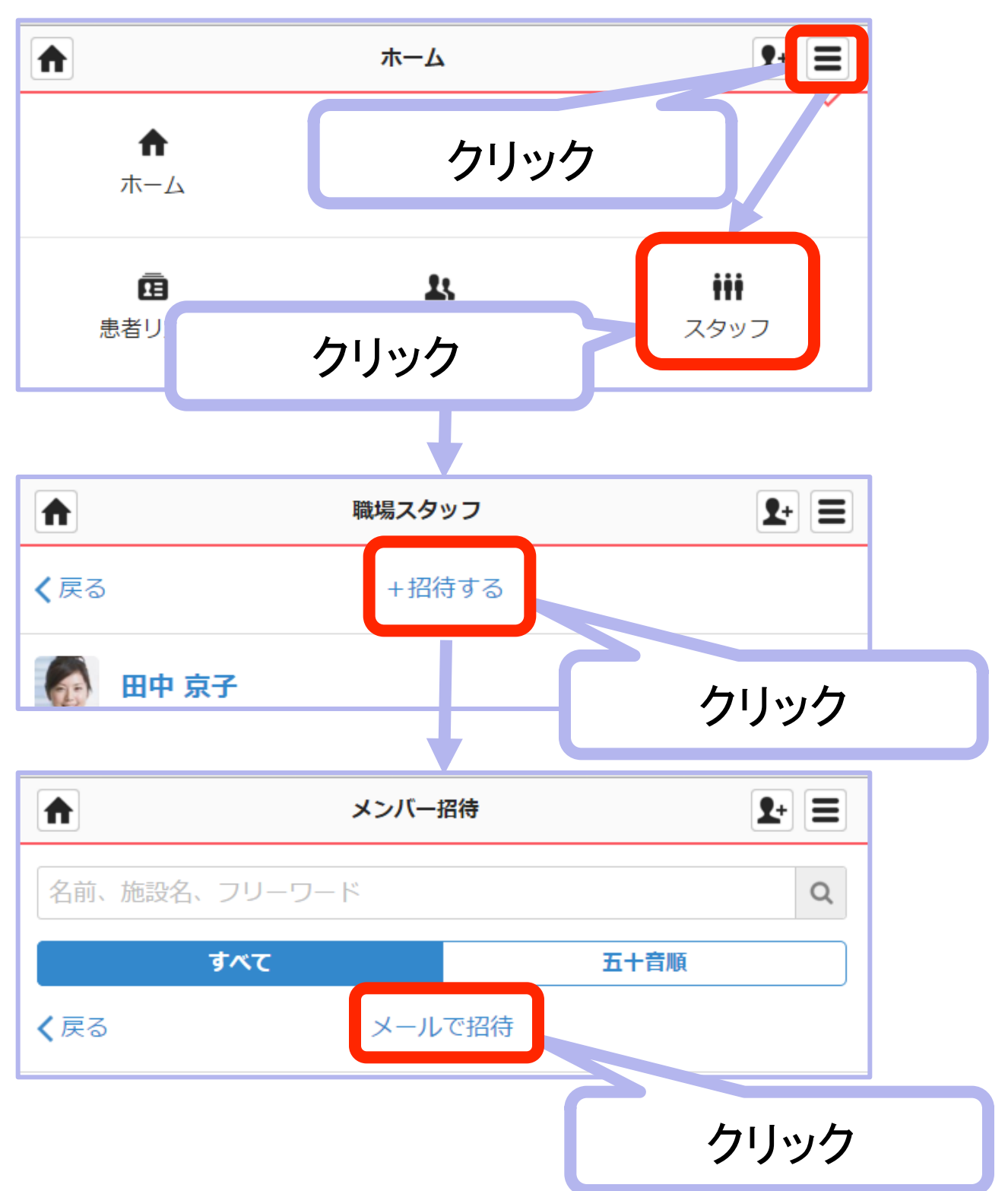

※管理者権限のないユーザーが招待した場合は、管理者ユーザーによる承認が必要です。

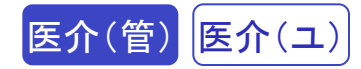

2

### 登録するスタッフのメールアドレスを入力

|                             | メンバー招待                                                                                                    |                                |   |
|-----------------------------|----------------------------------------------------------------------------------------------------|--------------------------------|---|
| 職場グループに招待する医療               | りまた。<br>上の で で して で して で して で して の で して の で して の で して の で の で して の で の で して の で の で の で の の の の の の の の の の の の の | ールアドレスを入                       | 力 |
| 2010                        |                                                                                                    |                                |   |
| test@test.com               |                                                                                                    |                                |   |
| メールアドレス                     |                                                                                                    |                                |   |
| メールアドレス                     |                                                                                                    |                                |   |
| メールアドレス                     |                                                                                                    | 入力後クリック                        |   |
| メールアドレス                     |                                                                                                    |                                |   |
| ++>                         | ンセル 確認                                                                                                    | する                             |   |
|                             | 確認画面                                                                                                    | <b>2</b> + <b>=</b>            |   |
| 以下の宛先に間違いがないた               | いご確認下さい                                                                                                    |                                |   |
| test@test.com               |                                                                                                    | 確認後クリック                        |   |
| 修正                          | する 送信                                                                                                    | する                             |   |
| 重要                          |                                                                                                    |                                |   |
| ークー<br>招待メールは72時間のみ         | 有効です。                                                                                                    |                                |   |
| 72時間以上たった場合<br>携帯メールの場合。以下の | <mark>などはもう一</mark> 度打<br>)ドメインからのメ-                                                                              | <b>召待しましょう。</b><br>ールを受信できるように |   |
| 設定をお願いします。                  |                                                                                                    |                                |   |
| Г@medical−ca                | re.net」「@emb                                                                                                    | race.co.jp                     |   |

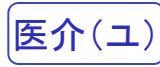

## 3 招待されたスタッフに招待メールが届きます

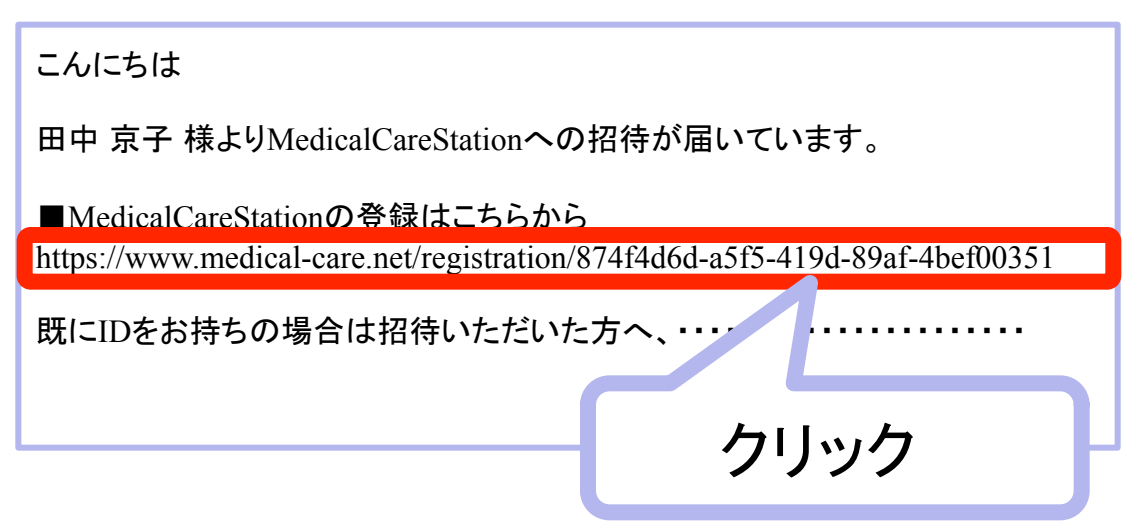

### 4 画面に従って新規登録を行います

| M                                                       | 新規登録                 | 入力する                              |    |
|---------------------------------------------------------|----------------------|-----------------------------------|----|
| Medical Care Stationへようこそ。こ<br>み登録可能となります。下記、項目を        | こちらからは医療<br>E入力して下さい | נטב <i>רנט,</i><br>א <sub>ס</sub> |    |
| 姓 ※必須                                                   | 名 ※必須                |                                   |    |
| 山田                                                      | 太郎                   |                                   |    |
| パスワード ※必須 (半角の英字・数字)                                    | を両方含む8文字以            | 上、例:abcdefg1)                     |    |
| <ul> <li>・・・・・・・・・・・・・・・・・・・・・・・・・・・・・・・・・・・・</li></ul> | ら)に同意します             | 入力後クリ                             | ック |
| キャンセル                                                   | 次へ                   |                                   |    |
|                                                         | ,                    | 確認後クリ                             | ック |
| 修正する                                                    | 登録する                 |                                   |    |

# 5 招待されたスタッフに本登録メールが届きます

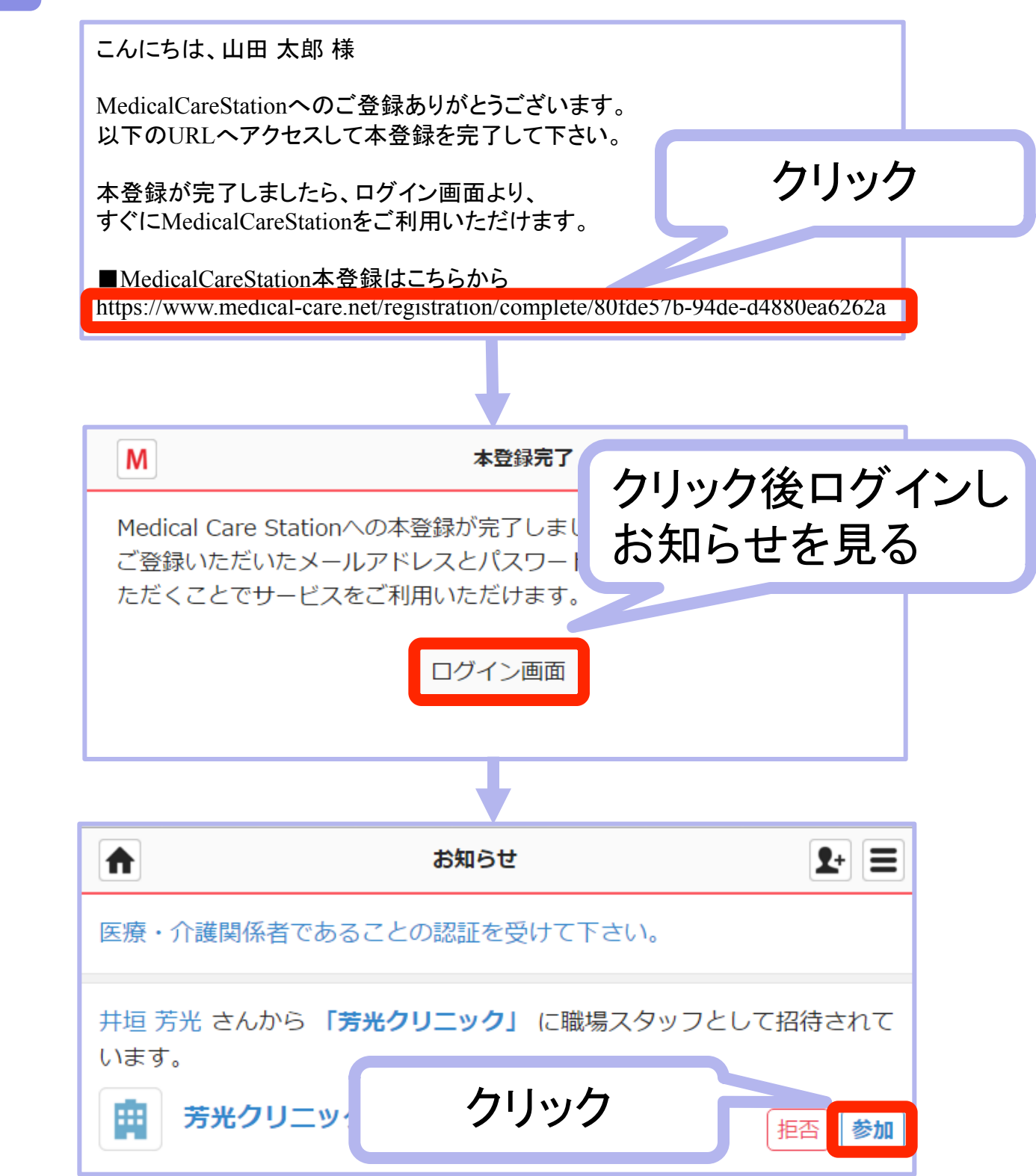

# (4)外部スタッフを招待し「つながり」へ

外部のスタッフへ招待し自分の「つながり」リストをつくります。

# ホーム画面のメニューから「スタッフ」をクリック

(2)外部スタッフ招待

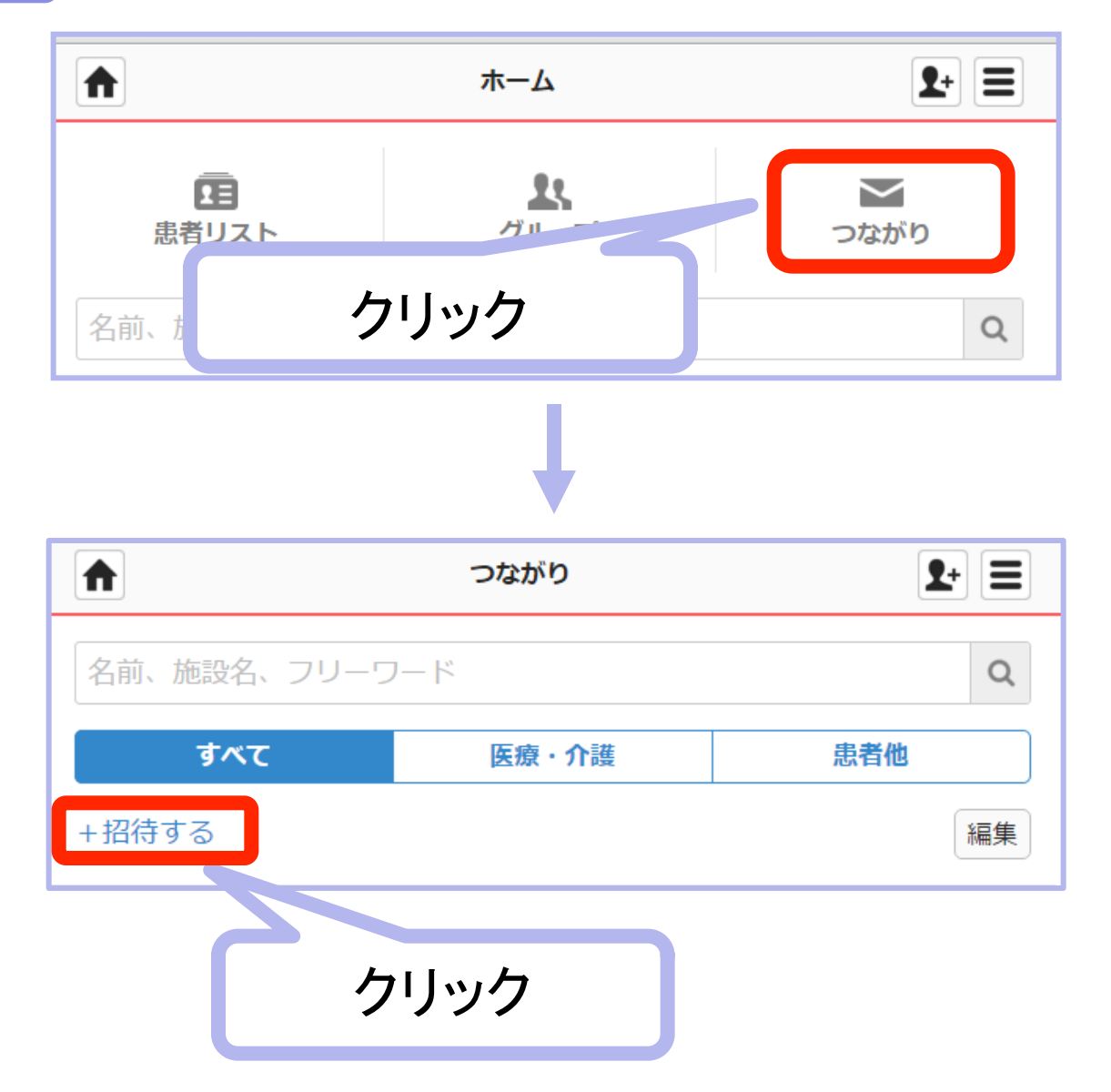

医介(管) 医介(ユ)

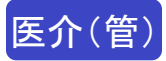

招待スタッフのメールアドレスを入力

|                         | メンバー招待                                                                                                    |               |   |
|-------------------------|----------------------------------------------------------------------------------------------------|---------------|---|
| 職場グループに招待               | まました ううしょう うちょう しゅうしん しゅうしん しゅう しゅう しゅう しゅう しゅう しゅう しゅう しゅう しゅう しゅう | メールアドレスを入力    | J |
| さい。                     |                                                                                                    |               |   |
| test@test.com           |                                                                                                    |               |   |
| メールアドレス                 |                                                                                                    |               |   |
| メールアドレス                 |                                                                                                    |               |   |
| メールアドレス                 |                                                                                                    | 入力後クリック       |   |
| メールアドレス                 |                                                                                                    |               |   |
|                         | キャンセル                                                                                                    | 確認する          |   |
|                         |                                                                                                    |               |   |
|                         | 確認画面                                                                                                    | <b>1</b> +    |   |
| 以下の宛先に間違い               | いがないかご確認下さい                                                                                                    |               |   |
| test@test.com           |                                                                                                    | 確認後クリック       |   |
|                         |                                                                                                    |               |   |
|                         | 修正する                                                                                                    | 送信する          |   |
|                         |                                                                                                    |               |   |
| 要                       |                                                                                                    |               |   |
| 招待メールは72時<br>7 2 時間以上たっ | i間のみ有効です。<br>た場合などはもうー                                                                                                    | - 庶辺待しましょう    |   |
| また。<br>集帯メールの場合         | 、以下のドメインからの                                                                                                    | のメールを受信できるように |   |
| 設定をお願いしま                | 9 °                                                                                                    |               |   |

(5)患者登録(個別)

1

3-2 患者グループ作成

医介(管)

自施設の患者登録をすると、患者グループが作成されます。

### ホーム画面の「患者リスト」をクリック

|                                     | ホーム            |     | <b>1</b> + |
|-------------------------------------|----------------|-----|------------|
| <b>注意</b><br>患者リスト<br>名前、施設名、フリーワード | <u>れ</u><br>クリ | ック  |            |
|                                     |                |     | •+ =       |
| ▲前、施設名、フリーワード                       |                |     | Q          |
| <b>すべて</b><br>+患者情報を登録する            | 施設内            | 担当  | 一集         |
|                                     | 2 2            | リック |            |

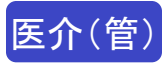

19

### 2 患者情報を入力

|                     | 新規患者  | 登録                  | <b>L</b> + |       |
|---------------------|-------|---------------------|------------|-------|
| 個別登                 | 録     |                     | 一括登録       |       |
| <b>く</b> 戻る         | 患者情   | 報入力                 | 入力         | りする   |
| ▲ 画像を設定             | する    |                     | 7          |       |
| 姓 ※ <mark>必須</mark> |       | 名 ※ <mark>必須</mark> |            |       |
| 鈴木                  |       | 一朗                  |            |       |
| ふりがな                |       |                     |            | _     |
| やまだ                 |       | たろう                 |            |       |
| 疾患名                 |       |                     |            |       |
| 4                   |       |                     |            | =     |
|                     | キャンセル | 確認する                |            |       |
|                     |       |                     | 入力後        | ミクリック |
|                     | ,     | Ļ                   |            |       |
|                     | 修正する  | 登録する                |            |       |
|                     |       |                     | 確認後        | ミクリック |

#### ※患者の名前と性別のみが必須項目です。

※患者番号について

- ・患者番号はカルテなどの番号と統一しましょう。
- ・重複した患者番号を登録することはできません。
- ・患者番号は全角、半角、数字その他いずれでも登録することができます。 (全角と半角を区別して認識されます)

# (6)患者登録(一括)

3-2 患者グループ作成

医介(管)

自施設の患者情報をCSVファイルから一括で患者登録すると、患者グループが 作成されます。

## ホーム画面の「患者リスト」をクリック

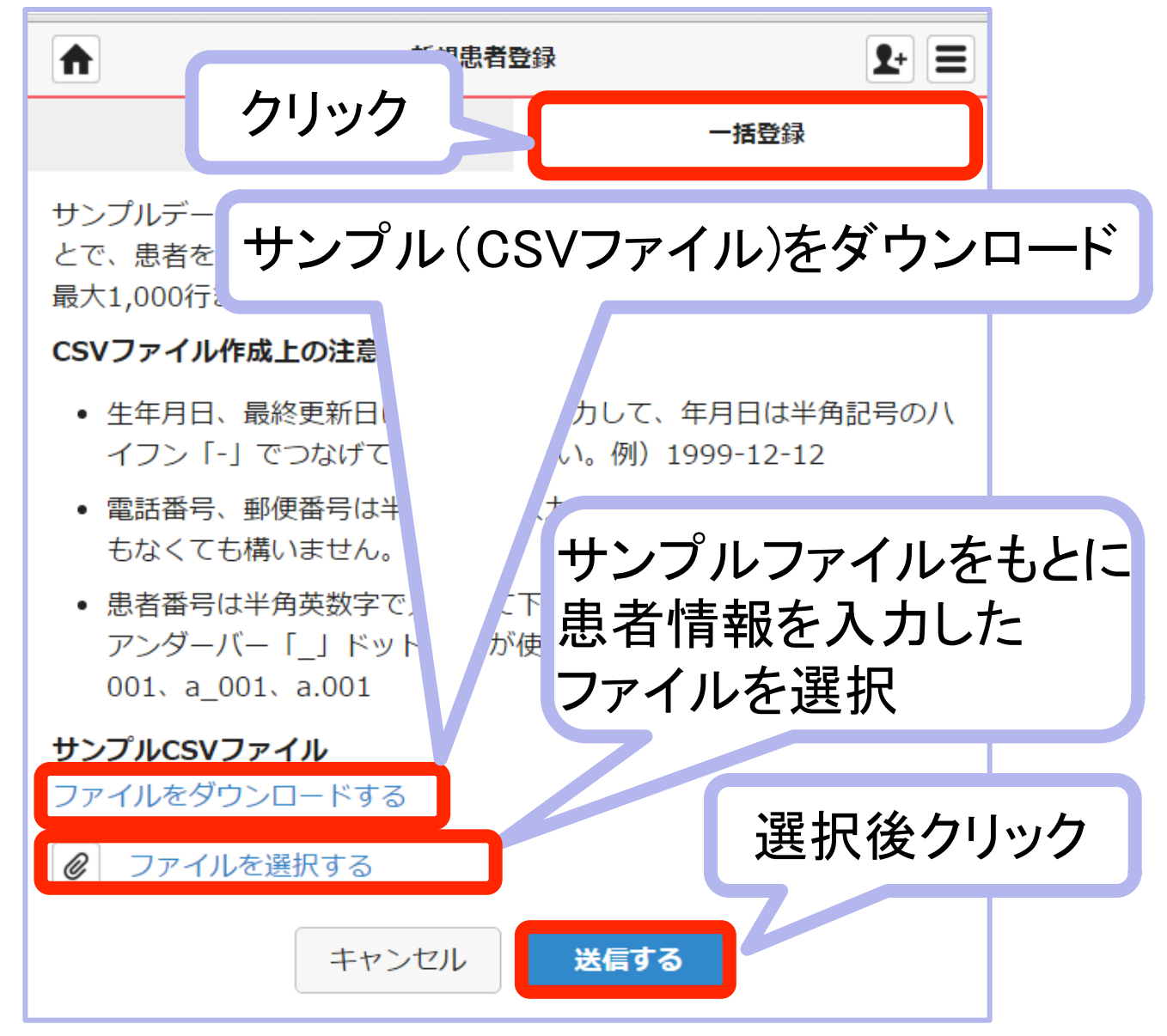

※最低限必須項目(名前と性別)があれば、 他の項目はブランクがあっても一括登録できます。

※項目は一致している必要があります

 (例:「姓」と「名」は別項目、生年月日は西暦などサンプルデータを参考にしてください)。
 ※患者番号がすでに存在する患者情報は登録できません(全角と半角は区別されます)。
 ※サンプルファイル内のサンプルデータ(「山田太郎」など)は削除してください。

# (7)「つながり」から招待

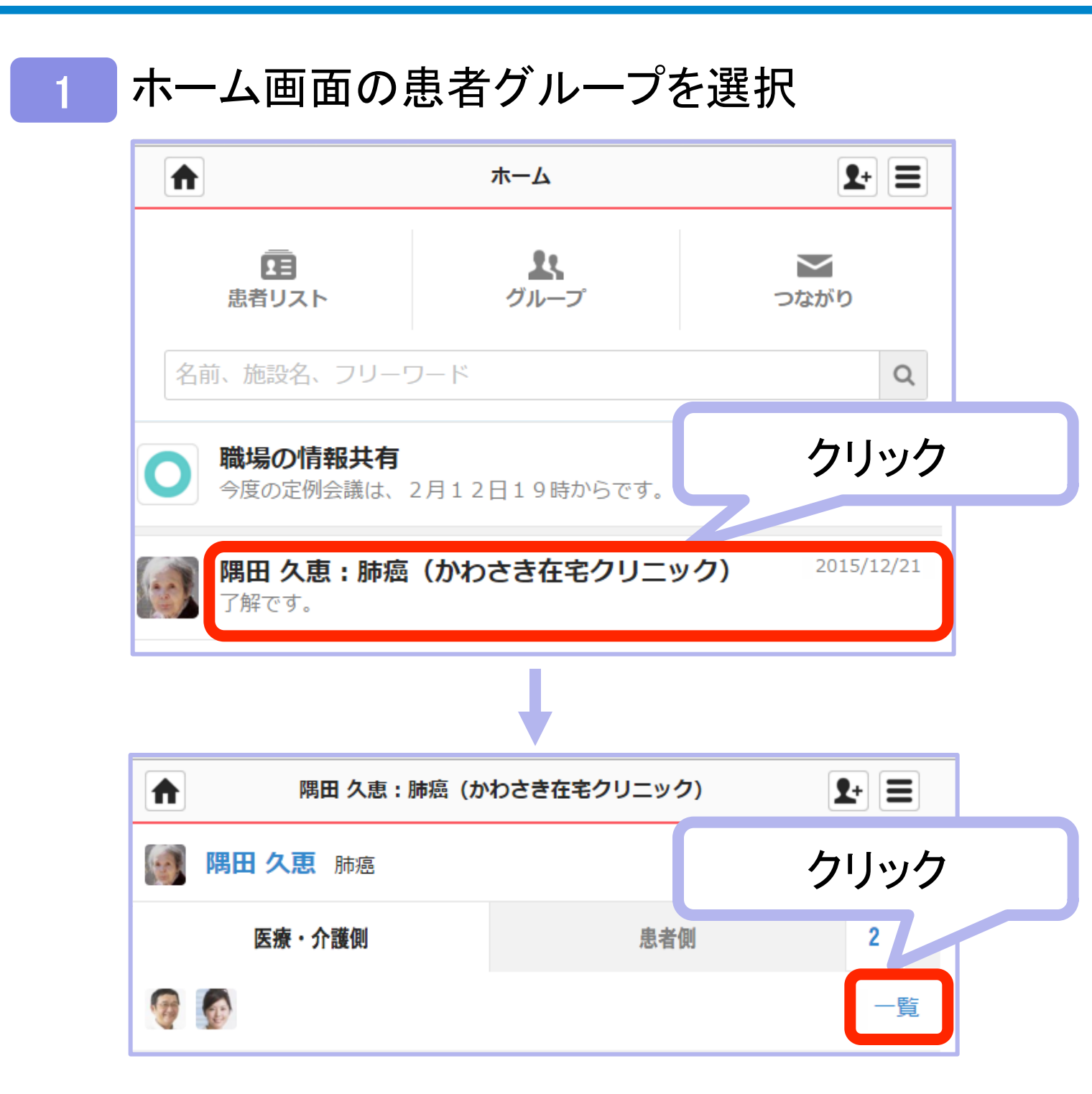

※すでに登録済の自施設のスタッフは、患者グループ作成時に自動的に参加となります。 参加不要のスタッフは、スタッフ名の右に表示されている「編集」→「解除」→「完了」 ボタンで解除できます。

※患者グループ作成後に登録したスタッフは自動的に参加となりませんので、 スタッフを新規登録後、この手順で招待してください。

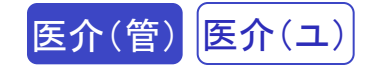

## 2 自分の「つながり」から招待

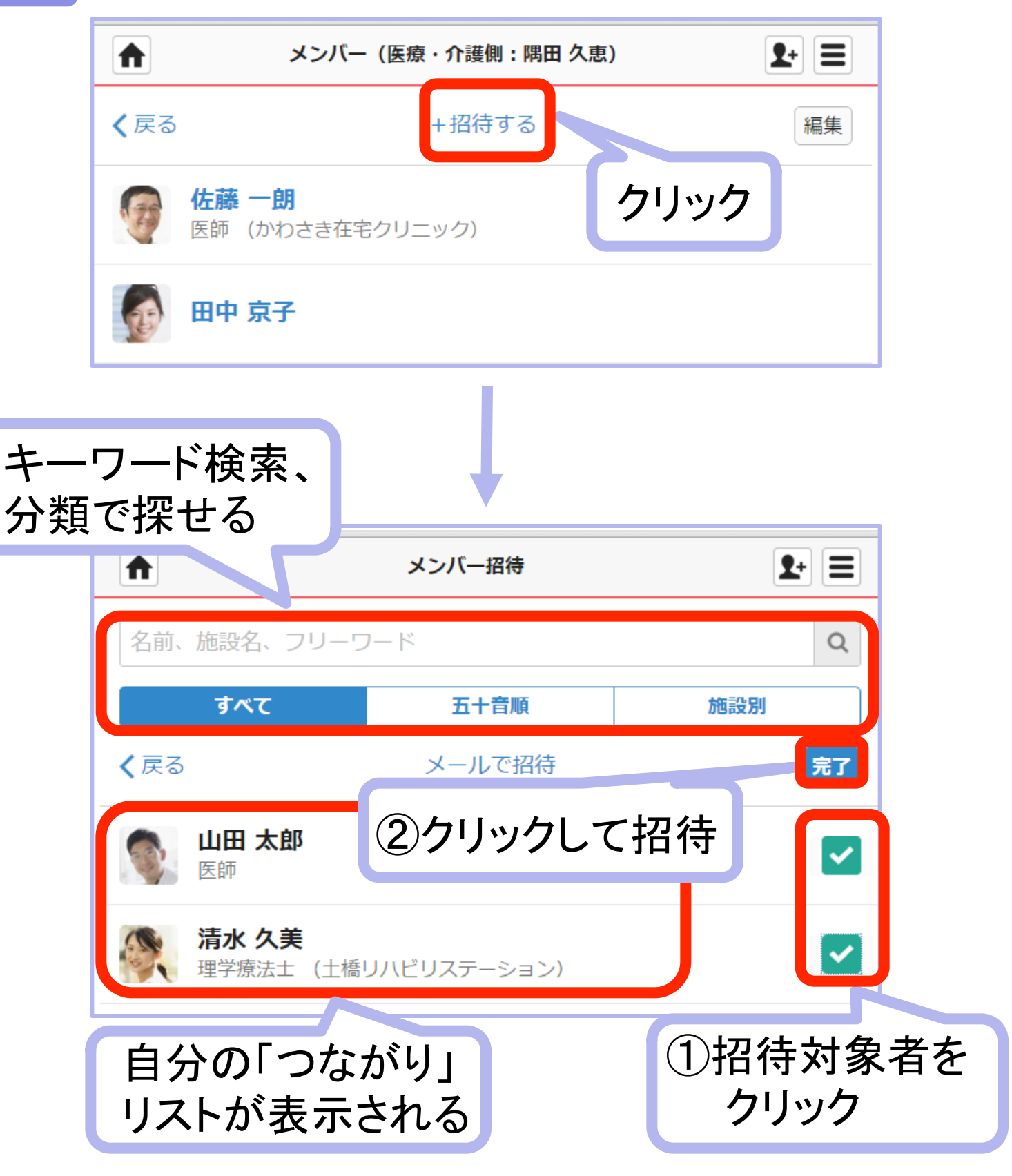

※②をクリック以降は、他の招待と同じ手順となります。

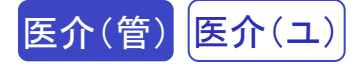

※自分の「つながり」リストのうち、

まだ該当グループに参加していないユーザーが表示されますので、 その中から招待したいスタッフを招待してください。

※管理者権限のないユーザーが招待した場合は、 職場の管理者ユーザーの承認後に招待メールが届きます。

※自分の「つながり」リストにない場合は、

「メールで招待」をクリックして招待することができます。 (招待受理後、自動的に自分の「つながり」リストに追加されます)

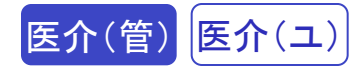

# 3 招待されたスタッフに招待メールが届きます

※招待されたスタッフのメールアドレスに、招待メールが届きます。 以下の手順で受理を行います。

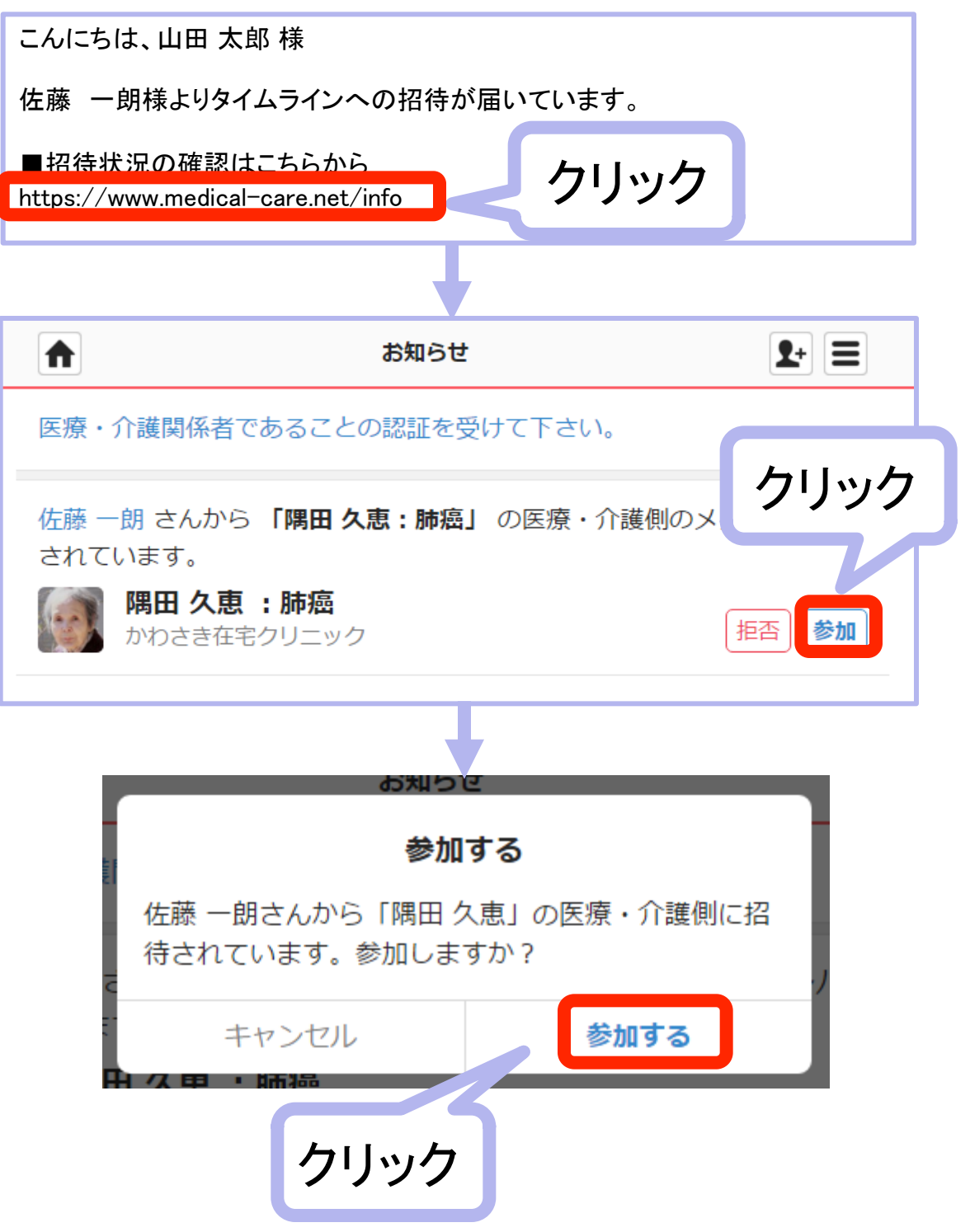

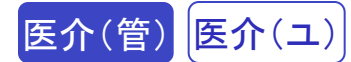

# <応用編>複数グループへの一括招待の仕方

### 招待したいスタッフを選択

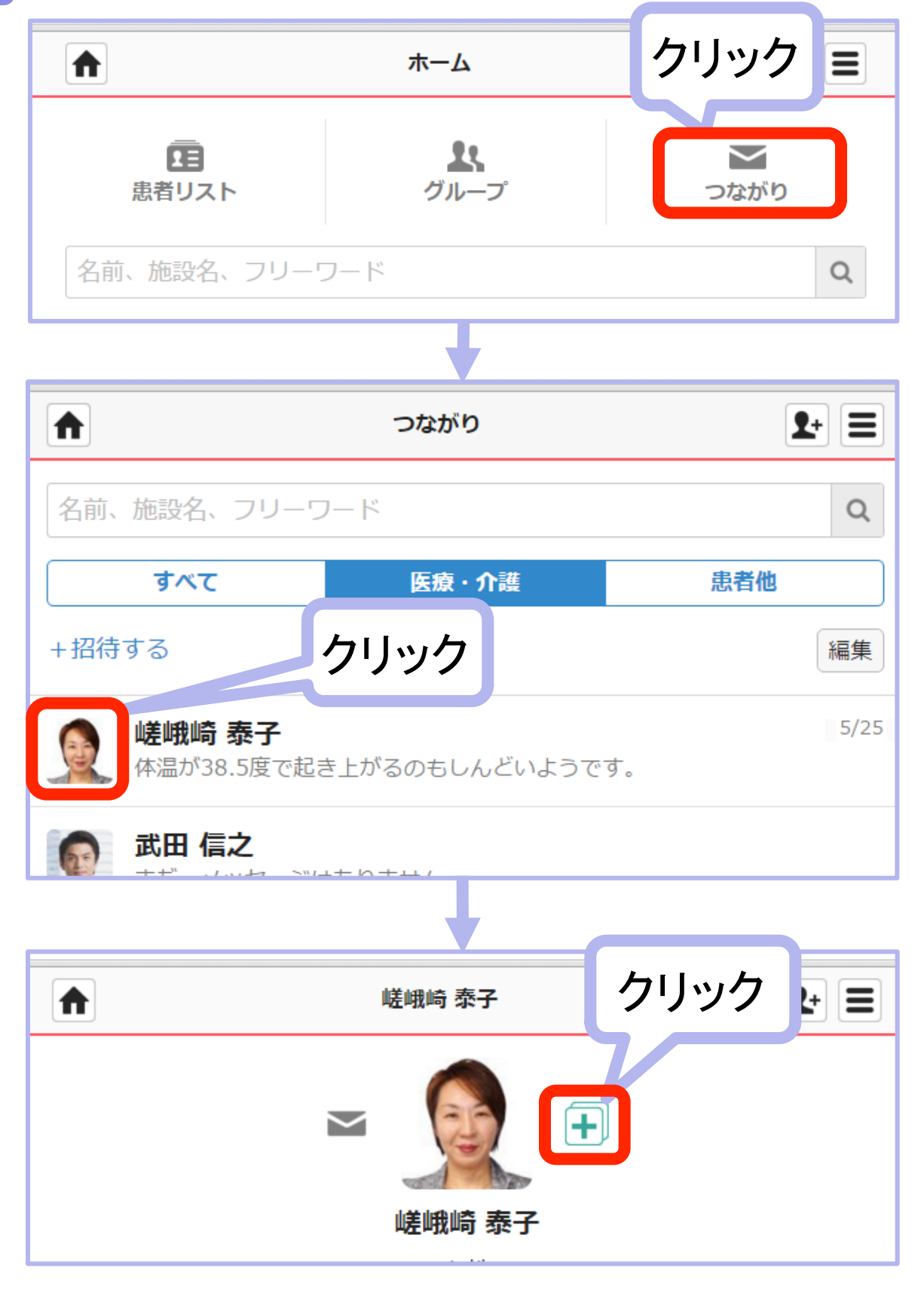

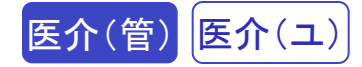

## 2 招待したいスタッフを選択

|              |                   | キーワート       | <sup>彩</sup> 検索、<br>+ z |
|--------------|-------------------|-------------|-------------------------|
|              | 一括招待              | 万預で抹し       | 10                      |
| 嵯峨崎 泰子さんを招待す | るグループや患者を選        | 選択して下さい     |                         |
| 名前、施設名、フリーワ  | フード               |             | Q                       |
| グループ         | 医療・介護側            | 患者側         |                         |
| く 戻る         | ②クリックし            | て招待         | 完了                      |
| 加藤 美香子:乳     | 區                 |             | +                       |
| ①<br>打<br>ク  | 召待先グルー<br>リック(複数) | -プを<br>選択可) |                         |

# 3. 基本操作

ユーザーが日常的にもっとも使う基本操作を 解説しています。 (1)見る

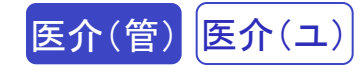

ホーム画面の見たい患者名をクリック

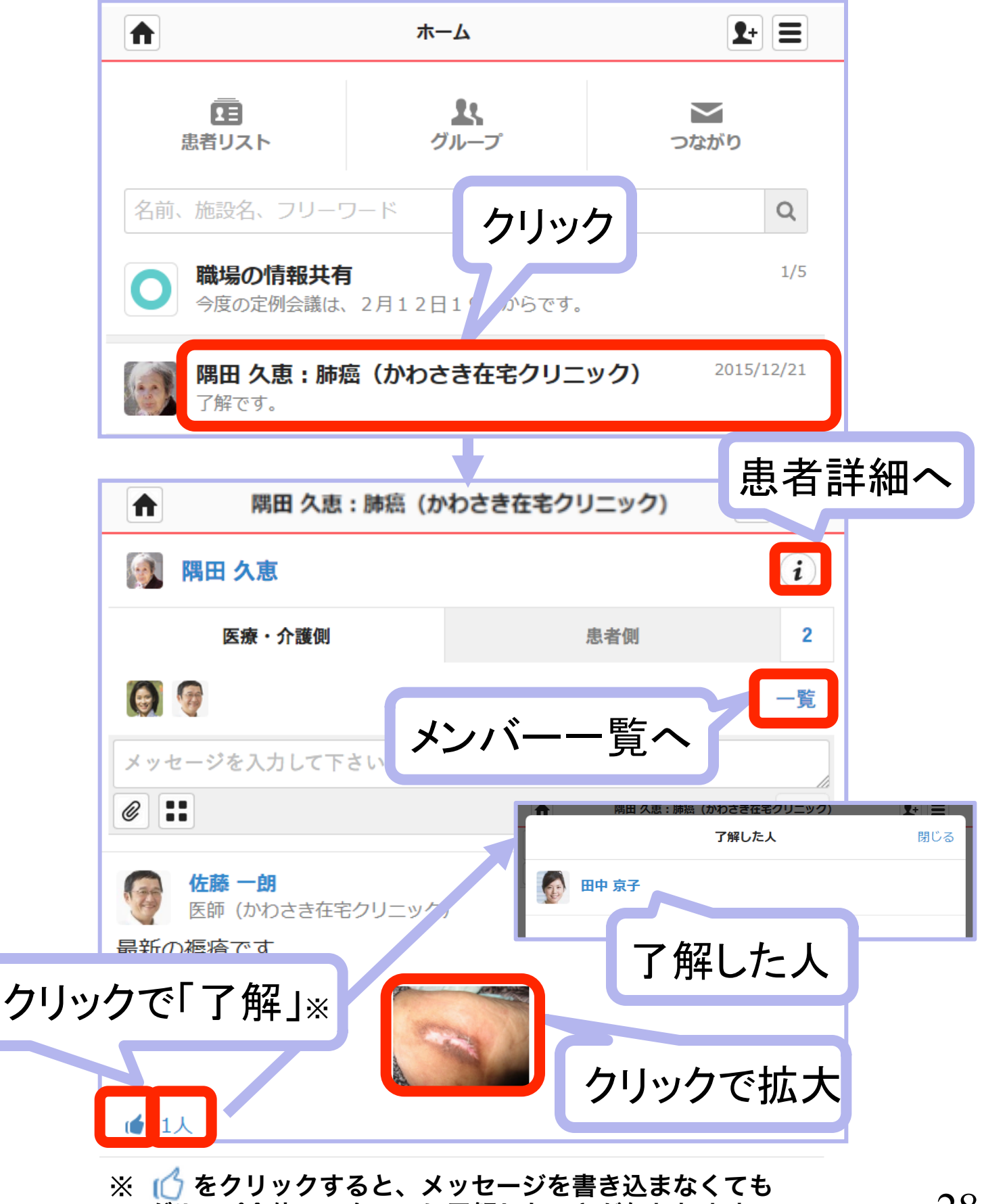

グループ全体のスタッフに了解したことが伝わります。

(2)書き込む

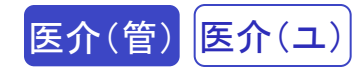

ホーム画面の見たい患者名をクリック

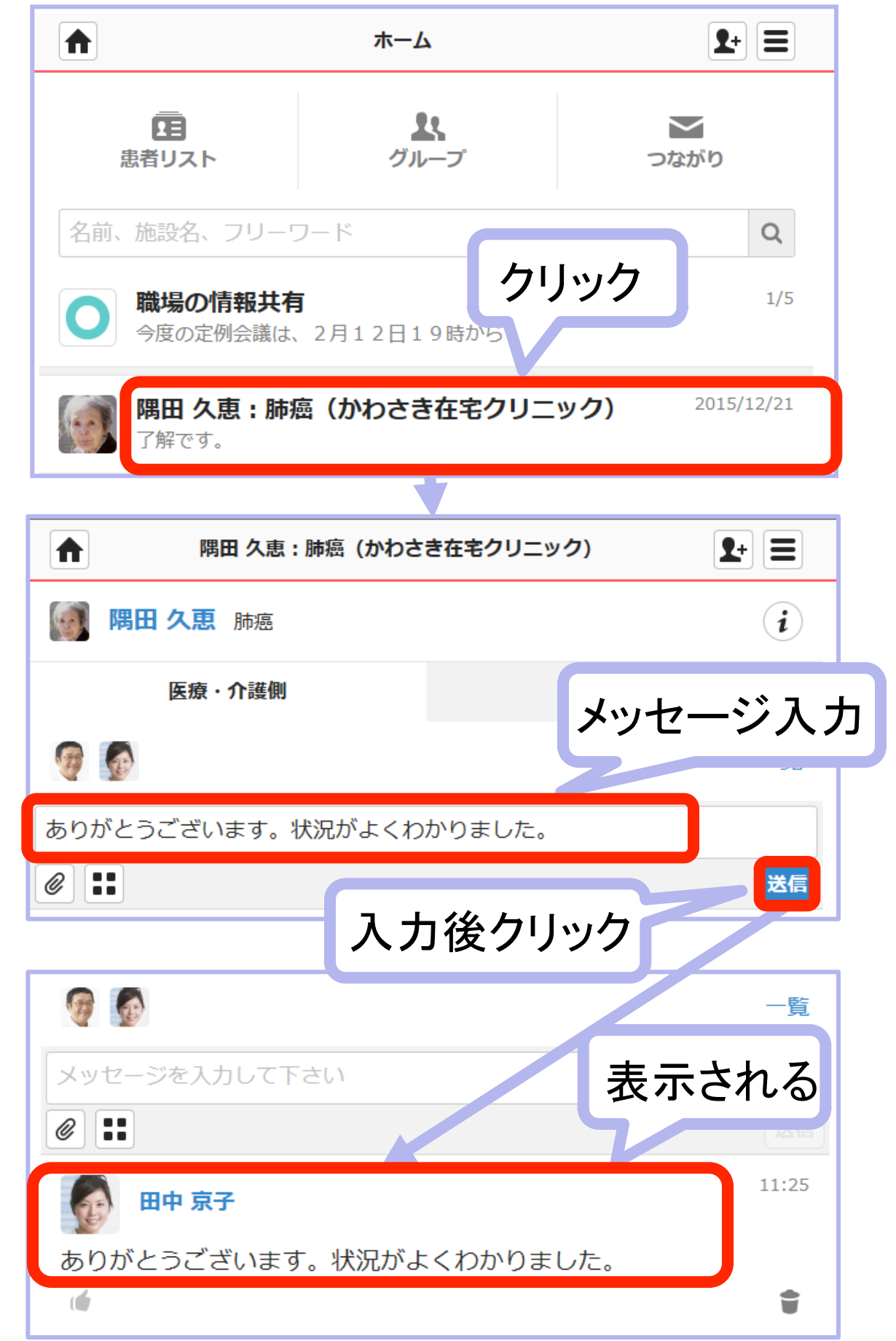

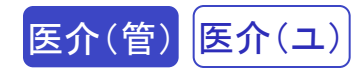

## <スマホやタブレット端末で画像付きで書き込む>

| A RE      | 田 久恵:肺癌(かわさき    | 在宅クリニック) | <b>2</b> +          |
|-----------|-----------------|----------|---------------------|
| 👰 隅田 久恵   |                 |          | i                   |
| 医療・疗      | クリック            | 患者側      | 2                   |
| <b>()</b> |                 |          | 一覧                  |
|           | 写真またはビデ         | オを撮る 🚺   |                     |
| @         | フォトライブラ         | ע        | 送信                  |
|           | iCloud          | クリッ      | クして撮影へ              |
|           |                 |          |                     |
| ▲ 隅田      | ] 久恵 : 肺癌(かわさき在 | 宅クリニック)  | <b>2</b> + <b>=</b> |
| 🧑 隅田 久恵   | 肺癌              |          | i                   |
| 医療・1      | 介護側             | メッセ      | ージ入力                |
| <b>A</b>  |                 |          | Ę                   |
| 最新の褥瘡画像です | す。              |          |                     |
|           |                 |          | 送信                  |
| image.jpg | 人.              | り後クリック   | ×                   |
|           | 送信する            | 画像       |                     |

※「写真またはビデオを撮る」をクリックするとカメラに切り替わり、 その場で撮影した画像が自動的に添付されます。

※「フォトライブラリ」をクリックすると、

すでに端末に保存しているファイルを選択して添付できます。

※タブレット端末の表示画面は、機種等によって異なります。

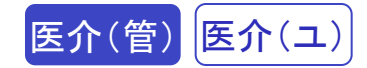

## <パソコンで画像付きで書き込む>

|    | ▲ 隅田 久恵                                                                                                    | :肺癌(かわさき在宅クリ                                                                                                    | ニック) 🗄 🔳                                                                                                    |               |
|----|----------------------------------------------------------------------------------------------------|----------------------------------------------------------------------------------------------------|----------------------------------------------------------------------------------------------------|---------------|
|    | <ul> <li>〇〇</li> <li>〇〇</li> </ul>                                                                                                    | タクク<br>息者の<br>タブロードするファイルの選択<br>つ。 「〕、 ライブラリ、ドキュメント 、 、                                                                                                    | i<br>2<br>一覧<br>4 下キュメントの検索 の                                                                                                    |               |
|    | <ul> <li>●</li> <li>●</li> <li>●<td><ul> <li>新しいフォルダー</li> <li>お気に入り</li> <li>SkyDrive</li> <li>ダウンロード</li> <li>デスクトップ</li> <li>最近表示した場所</li> <li>ライブラリ</li> <li>ドキュメント</li> <li>ピクチャ</li> <li>アテオ</li> <li>ファイル名(N):</li> <li>報告書(項田久恵)</li> </ul></td><td>7<br/>ファイルを<br/>「開く」をク<br/>Microsoft<br/>JPEG イ&gt;<br/>「(1)<br/>「(1)<br/>「(1)<br/>「(1)<br/>「(1)<br/>」<br/>「(1)<br/>」<br/>「(1)<br/>」<br/>」<br/>」<br/>」<br/>」<br/>、<br/>」<br/>、<br/>、<br/>、<br/>、<br/>、<br/>、<br/>、<br/>、<br/>、<br/>、<br/>、<br/>、<br/>、</td><td>を指定して<br/>フリック</td></li></ul> | <ul> <li>新しいフォルダー</li> <li>お気に入り</li> <li>SkyDrive</li> <li>ダウンロード</li> <li>デスクトップ</li> <li>最近表示した場所</li> <li>ライブラリ</li> <li>ドキュメント</li> <li>ピクチャ</li> <li>アテオ</li> <li>ファイル名(N):</li> <li>報告書(項田久恵)</li> </ul> | 7<br>ファイルを<br>「開く」をク<br>Microsoft<br>JPEG イ><br>「(1)<br>「(1)<br>「(1)<br>「(1)<br>「(1)<br>」<br>「(1)<br>」<br>「(1)<br>」<br>」<br>」<br>」<br>」<br>、<br>」<br>、<br>、<br>、<br>、<br>、<br>、<br>、<br>、<br>、<br>、<br>、<br>、<br>、 | を指定して<br>フリック |
|    |                                                                                                    | (:肺癌(かわさき在宅クリニッ                                                                                                    | ·//) 💽 🗜                                                                                                    |               |
|    | <b>陽田 久恵</b> 肺癌                                                                                                    |                                                                                                    | (                                                                                                    | i             |
|    | 医療・介護側                                                                                                    | 9                                                                                                    | メッセージ                                                                                                    | 入力            |
|    | <b>G</b>                                                                                                    |                                                                                                    |                                                                                                    | 見             |
|    | 報告書を添付します。                                                                                                    |                                                                                                    |                                                                                                    |               |
|    | <ul> <li>報告書(隅田久恵)</li> </ul>                                                                                                    | .doc                                                                                                    |                                                                                                    |               |
|    |                                                                                                    |                                                                                                    | 入力後クリ                                                                                                    | ノック           |
| 送信 | する添付ファ                                                                                                    | イル                                                                                                    |                                                                                                    |               |

# (3) 患者詳細情報

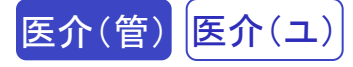

患者登録した情報を閲覧・変更することができます。

### 患者詳細情報を表示する

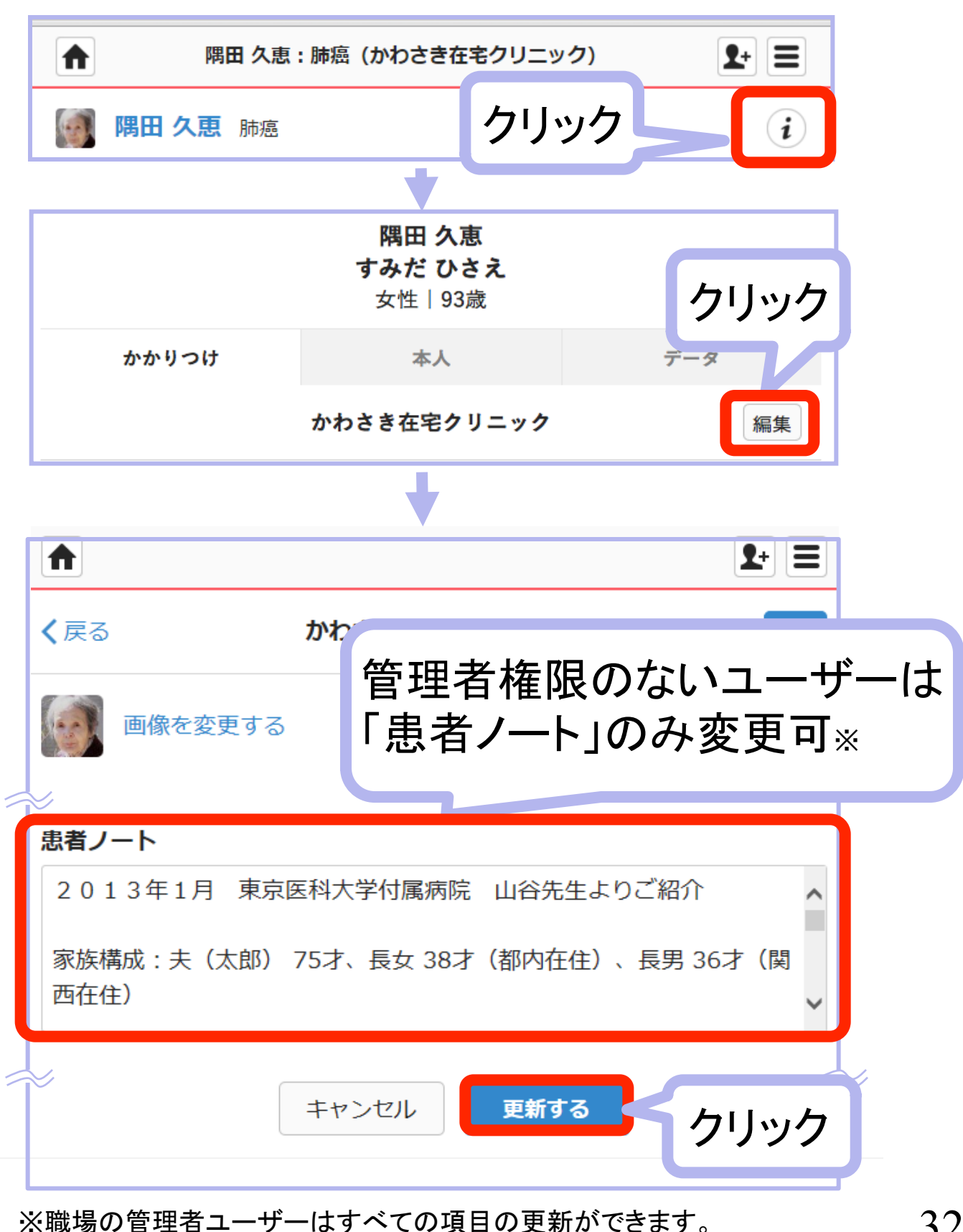

# 4. 便利機能

#### 患者グループ以外の各種コミュニケーションや 検索などの便利機能について解説しています。

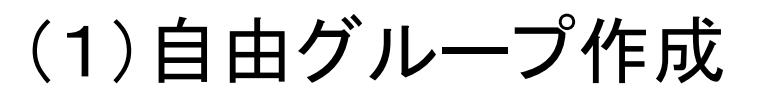

3-1 自由グループ作成 医介(管)

自由にグループ名をつけて、施設内外のスタッフを招待し情報共有ができます。

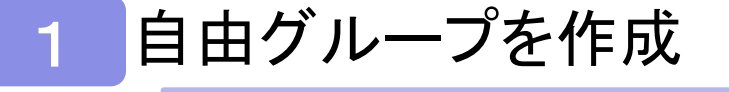

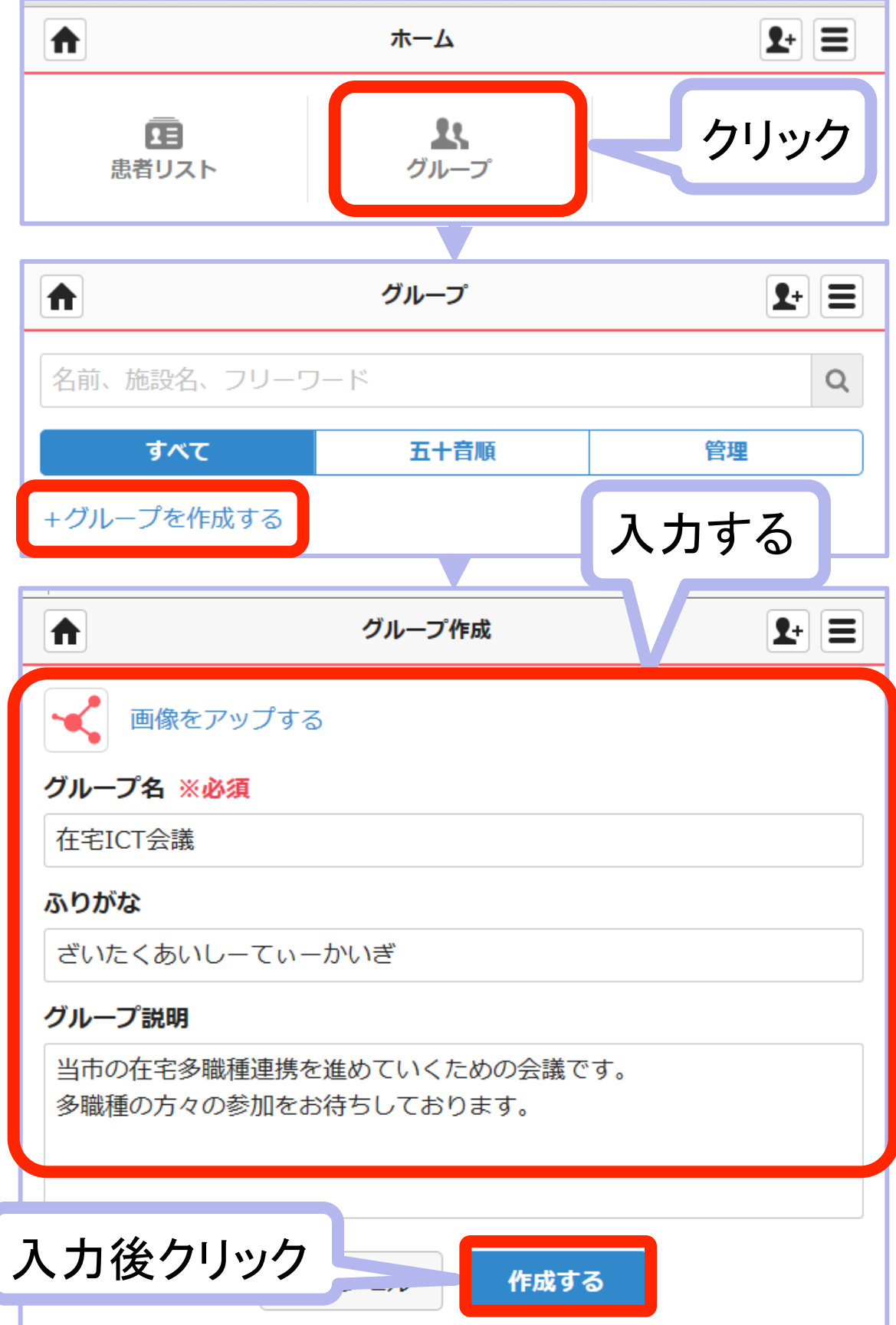

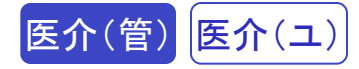

### 作成したグループに招待

|                             | メンバー招待           | <b>1</b> +                                |  |
|-----------------------------|------------------|-------------------------------------------|--|
| 在宅ICT会議を作成いたしま              | した。続けて、メンバ       | (ーを招待しますか?                                |  |
| 後で                          | 招待する             | 3                                         |  |
|                             |                  |                                           |  |
|                             | メンバー招待           | <b>1</b> +                                |  |
| 名前、施設名、フリーワー                | - K <sup>o</sup> | a                                         |  |
| すべて                         | 五十音順             | 施設別                                       |  |
| <b>く</b> 戻る                 | メールで招待           | 完了                                        |  |
| <b>山田 太郎</b><br>医師          | ②クリックし           | て招待                                       |  |
| <b>清水 久美</b><br>理学療法士 (土橋リノ | (ビリステーション)       |                                           |  |
| 自分の「つながり」<br>リストが表示される      |                  | <ol> <li>1 招待対象者</li> <li>クリック</li> </ol> |  |

※②をクリック以降は、患者グループへの招待と同じ手順となります。

※自由グループごとに、他施設のメンバーも管理者権限を持つことができます。

家族

# (2)1対1のコミュニケーション

# 1 ホーム画面の「つながり」をクリック

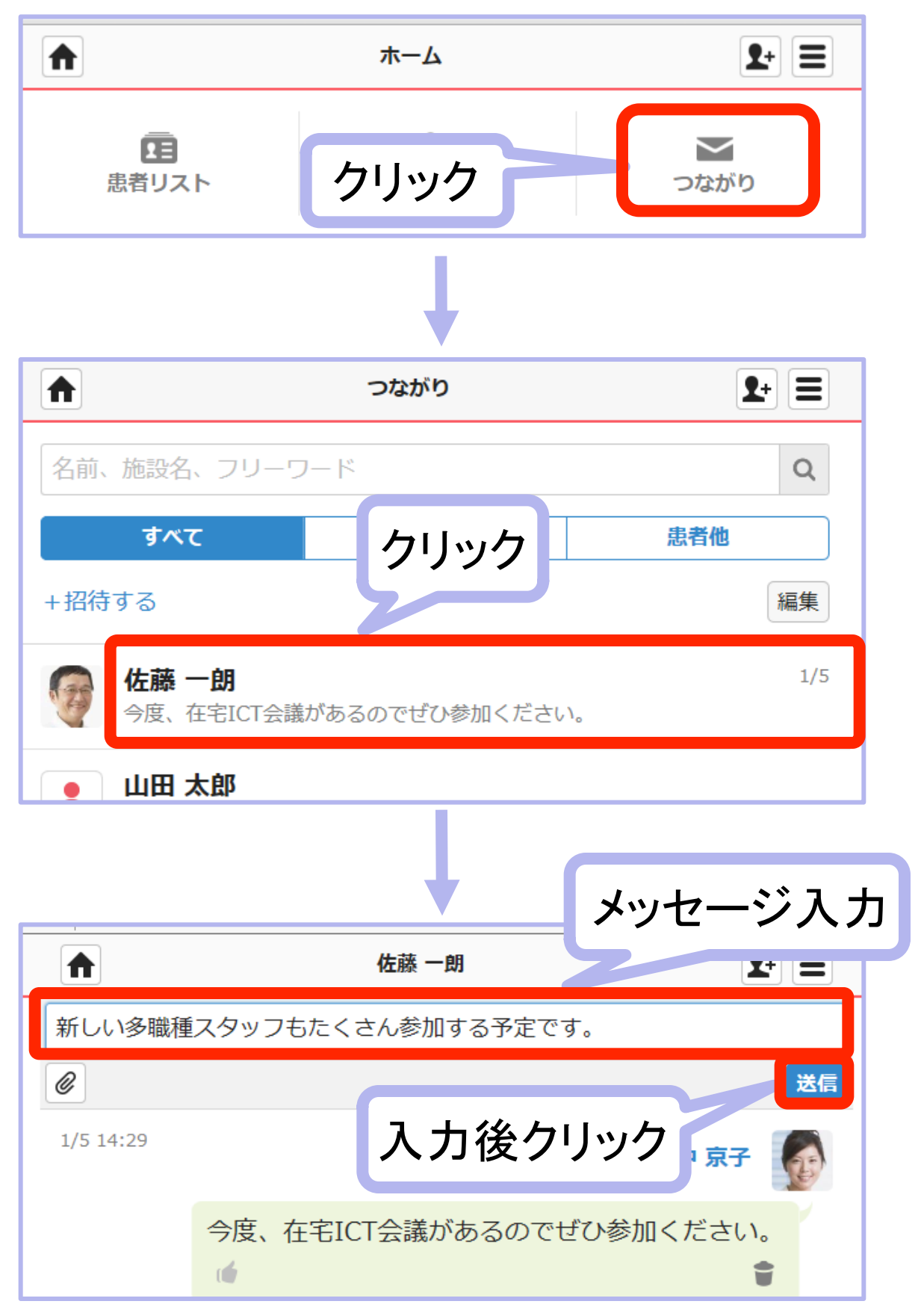
## (3)全検索

医介(管) 医介(ユ)

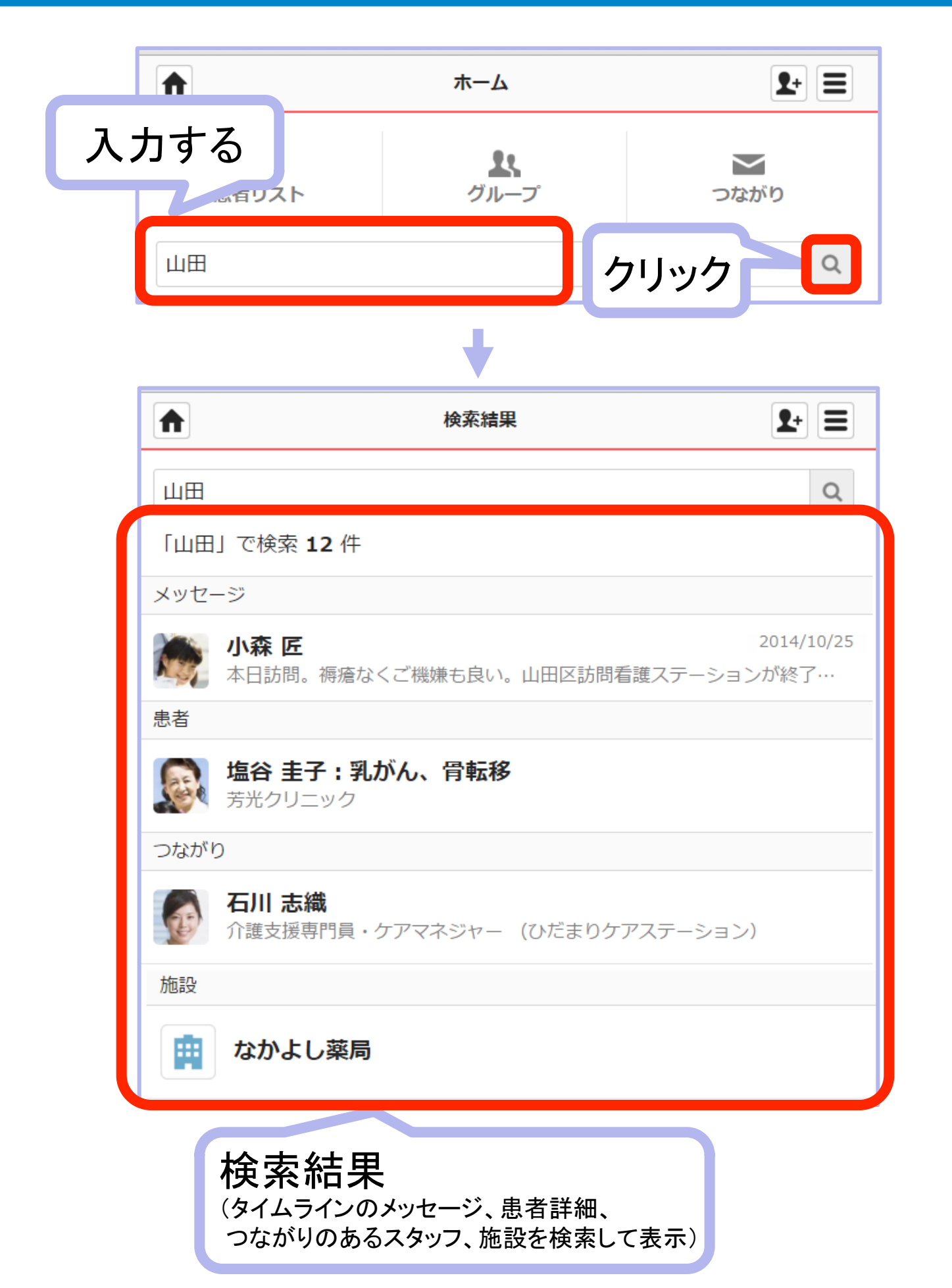

医介(管) 医介(ユ)

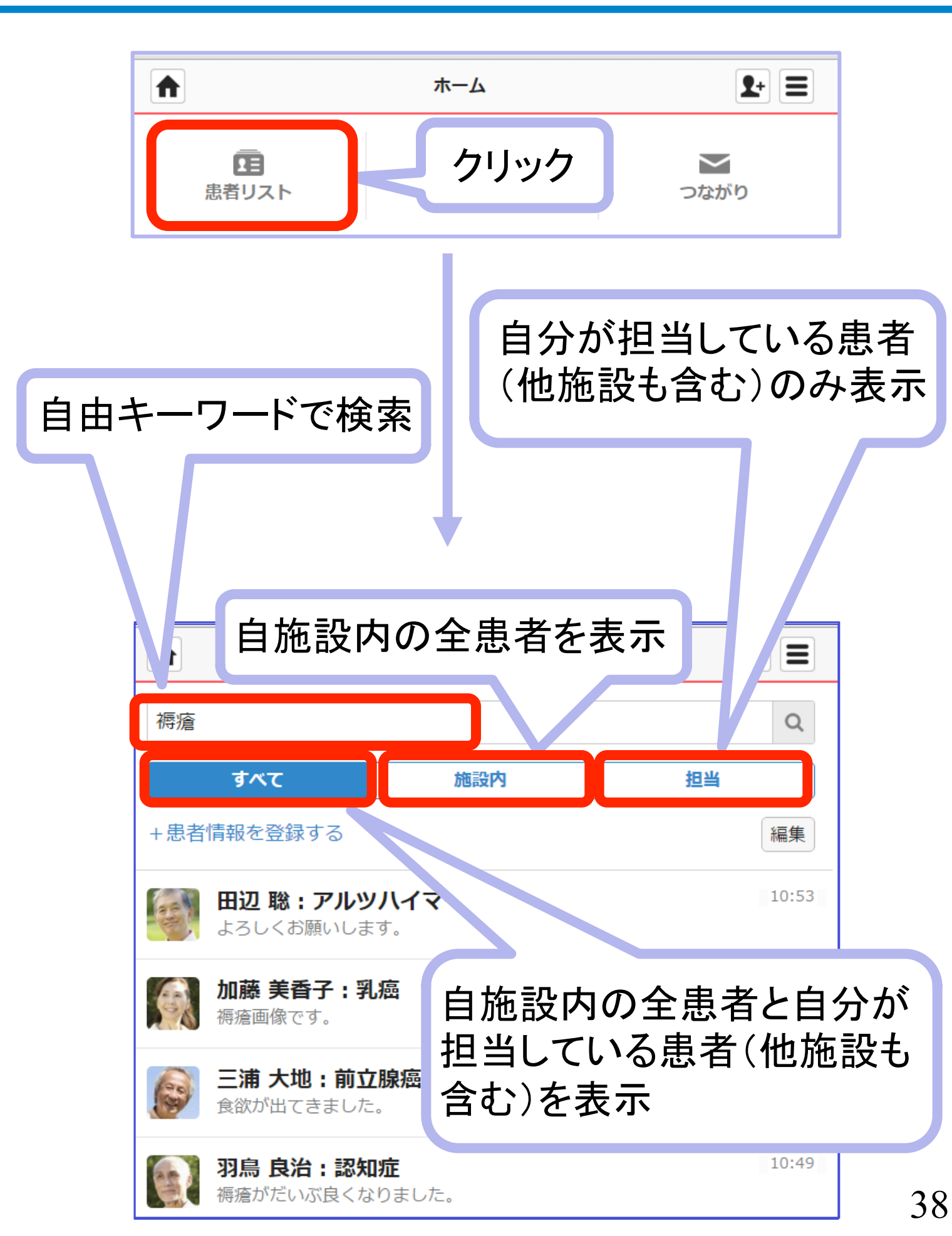

## 5. その他の設定・機能

個人設定やスタッフの解除、 患者本人の招待などについて解説しています。

## (1)個人設定

1

自分自身の情報の登録、変更ができます。顔写真をぜひ登録しましょう。 医療介護スタッフと患者・家族では、それぞれ入力項目が異なります。

## ホーム画面のメニューから「設定」をクリック

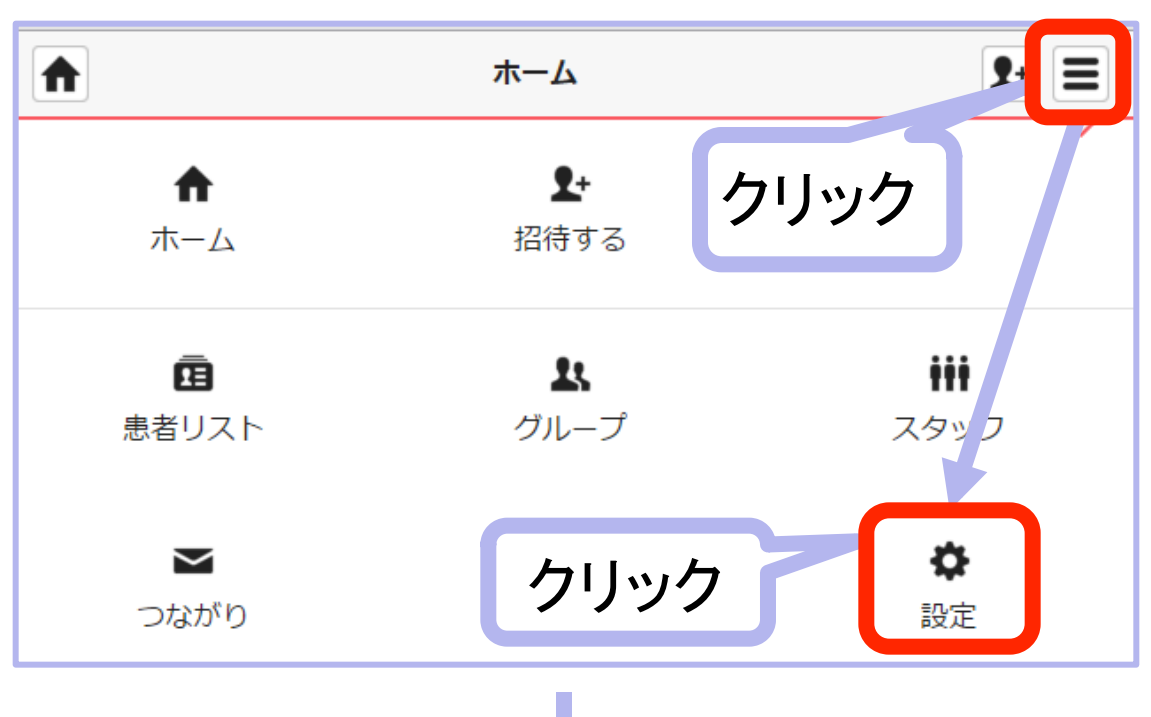

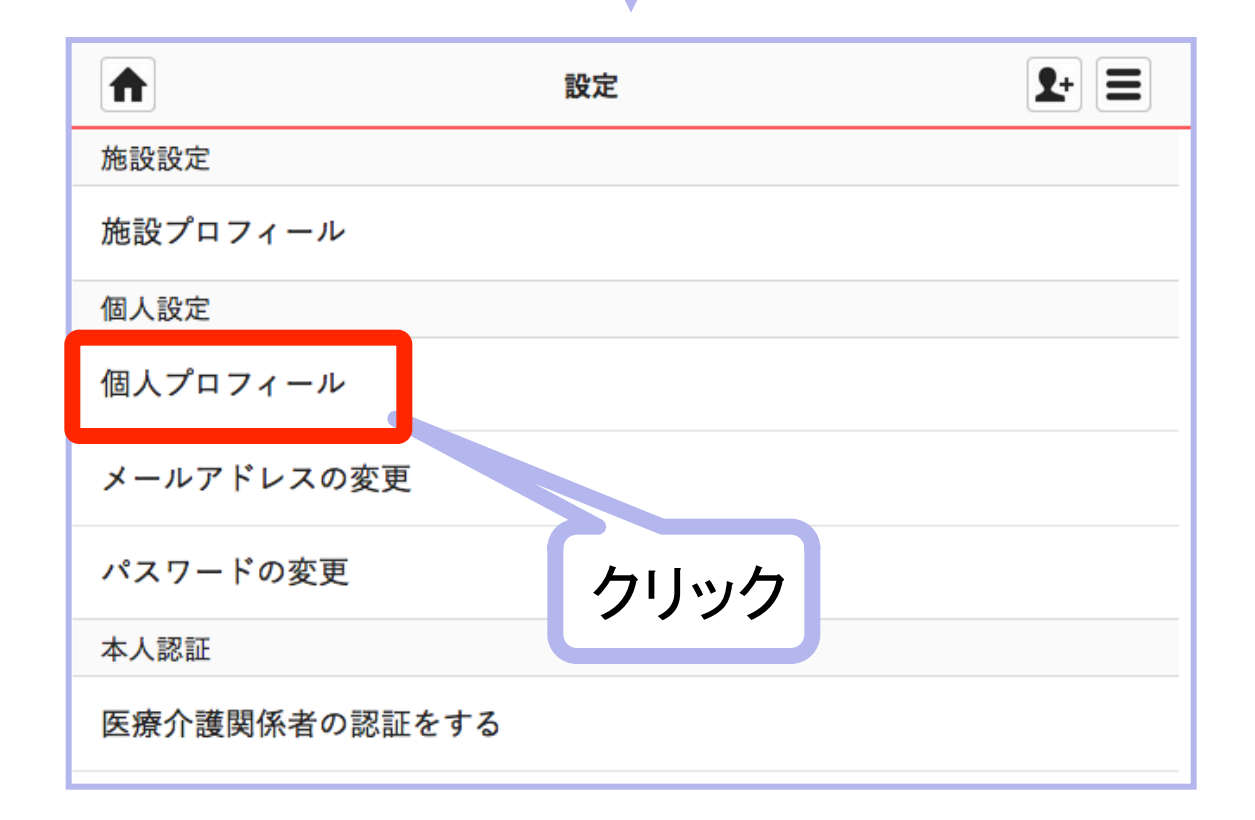

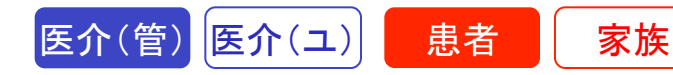

個人の顔写真やプロフィールを掲載する

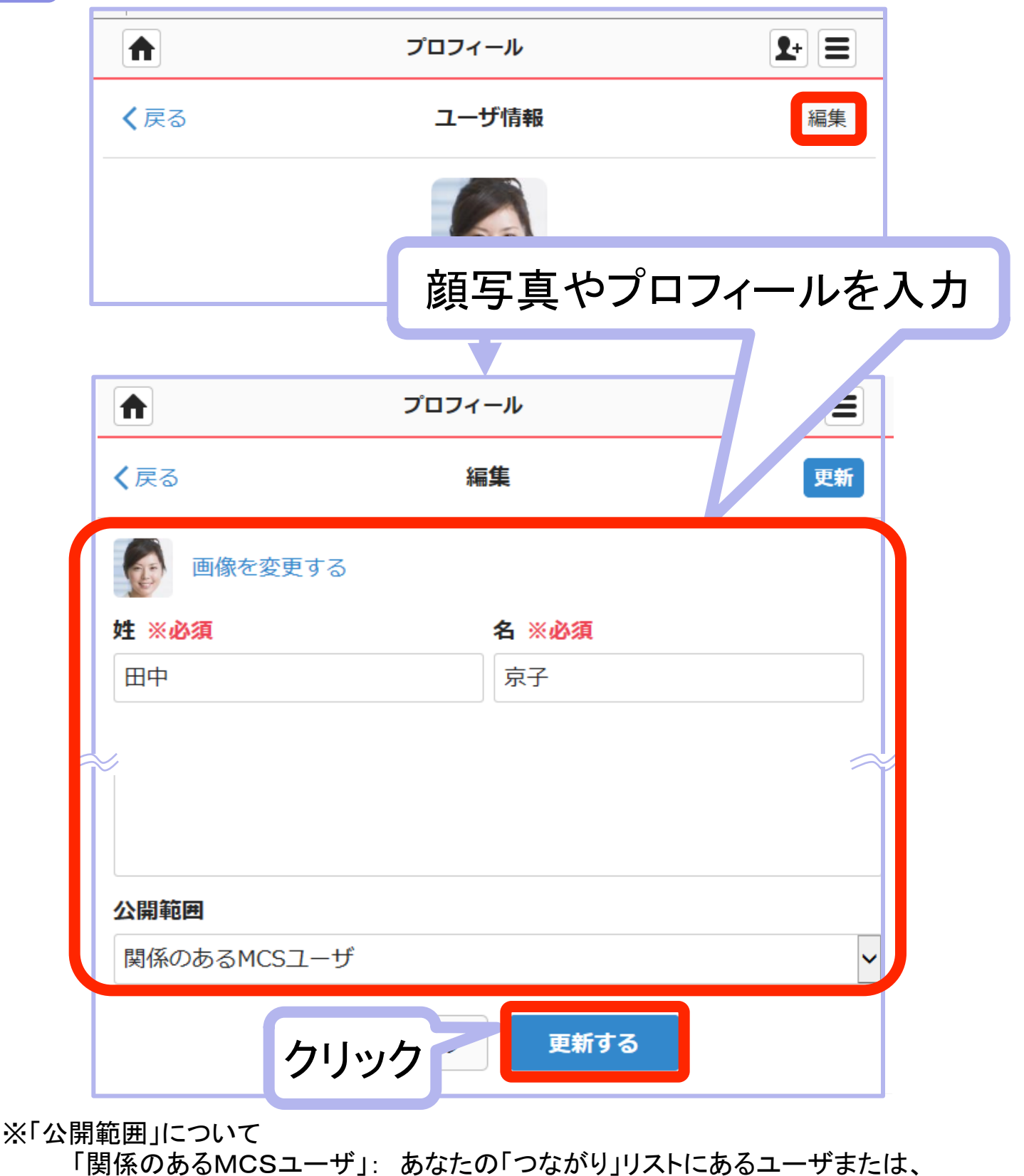

あなたが参加している患者グループ、自由グループに参加しているMCS ユーザのみにあなたのプロフィール詳細を閲覧できます。

「すべてのMCSユーザ」:あなたのつながりのないMCSユーザも(そのユーザー がログインすると)あなたのプロフィール詳細を閲覧できます。

41

2

### 認証を受ける

MCSでは、本人認証システムを導入しております。

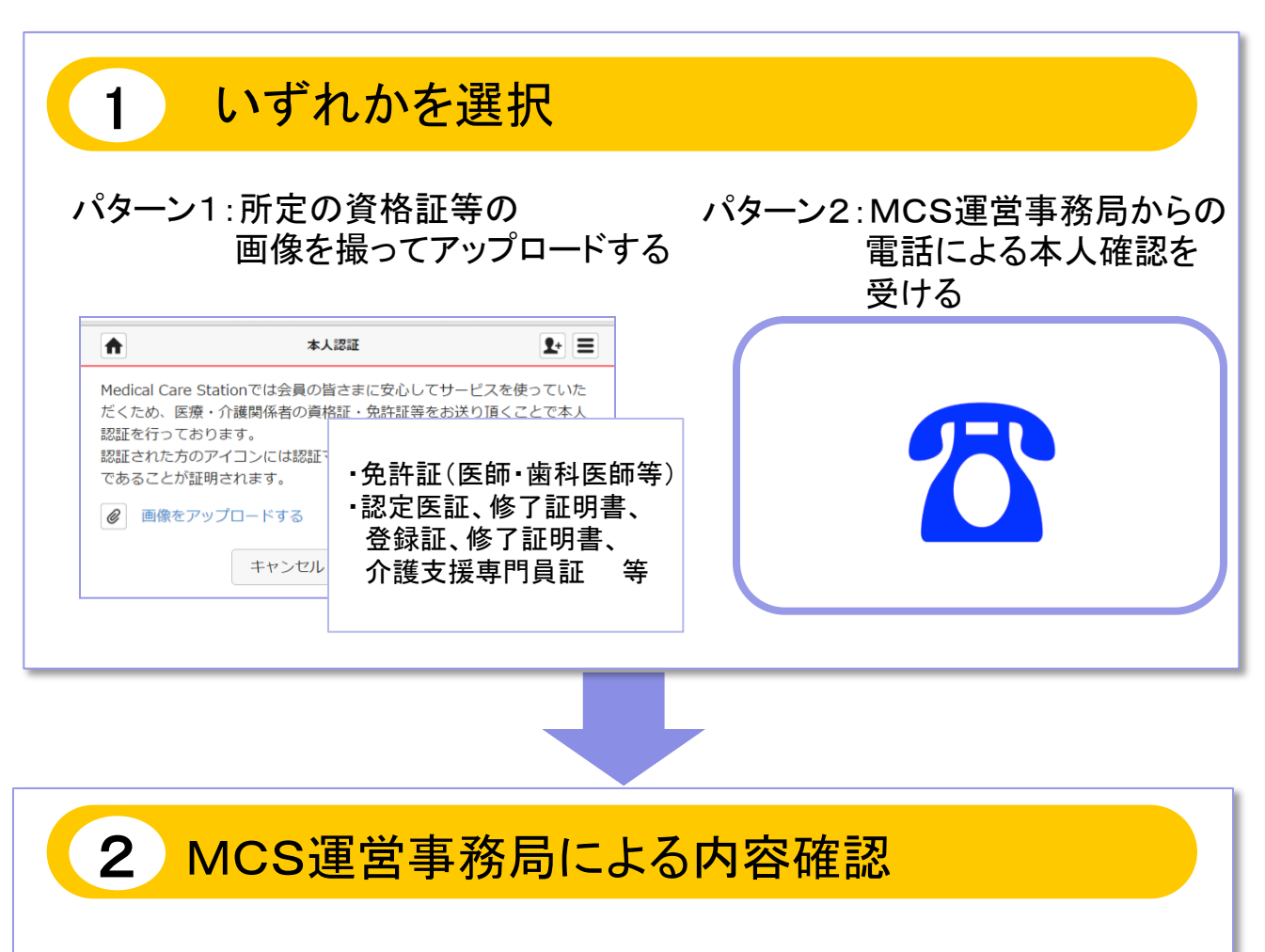

MCS運営事務局にて内容を確認し、所定の手順のもと、認証をいたします。 (本人確認が出来ない場合は、認証できない場合がございますのでご了承ください)

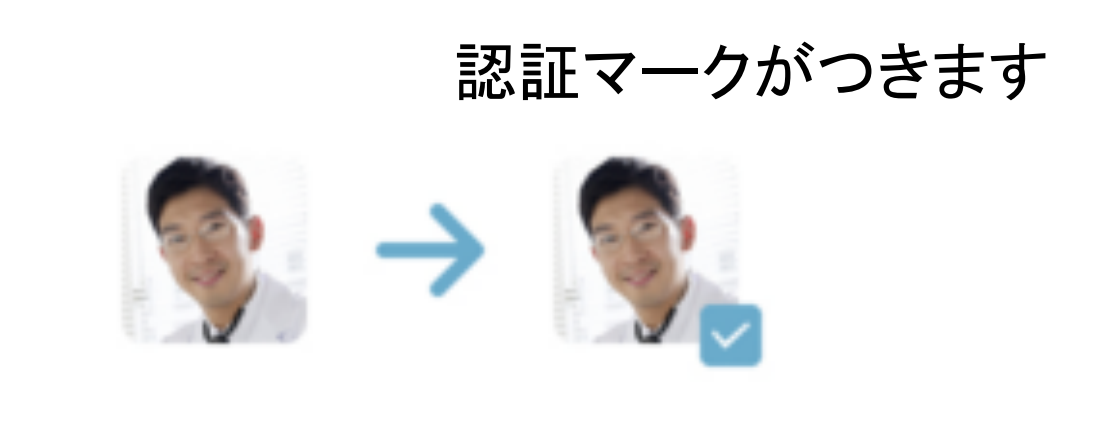

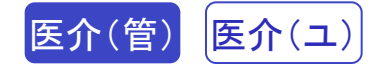

## <パターン1(画像を送る)の手順>

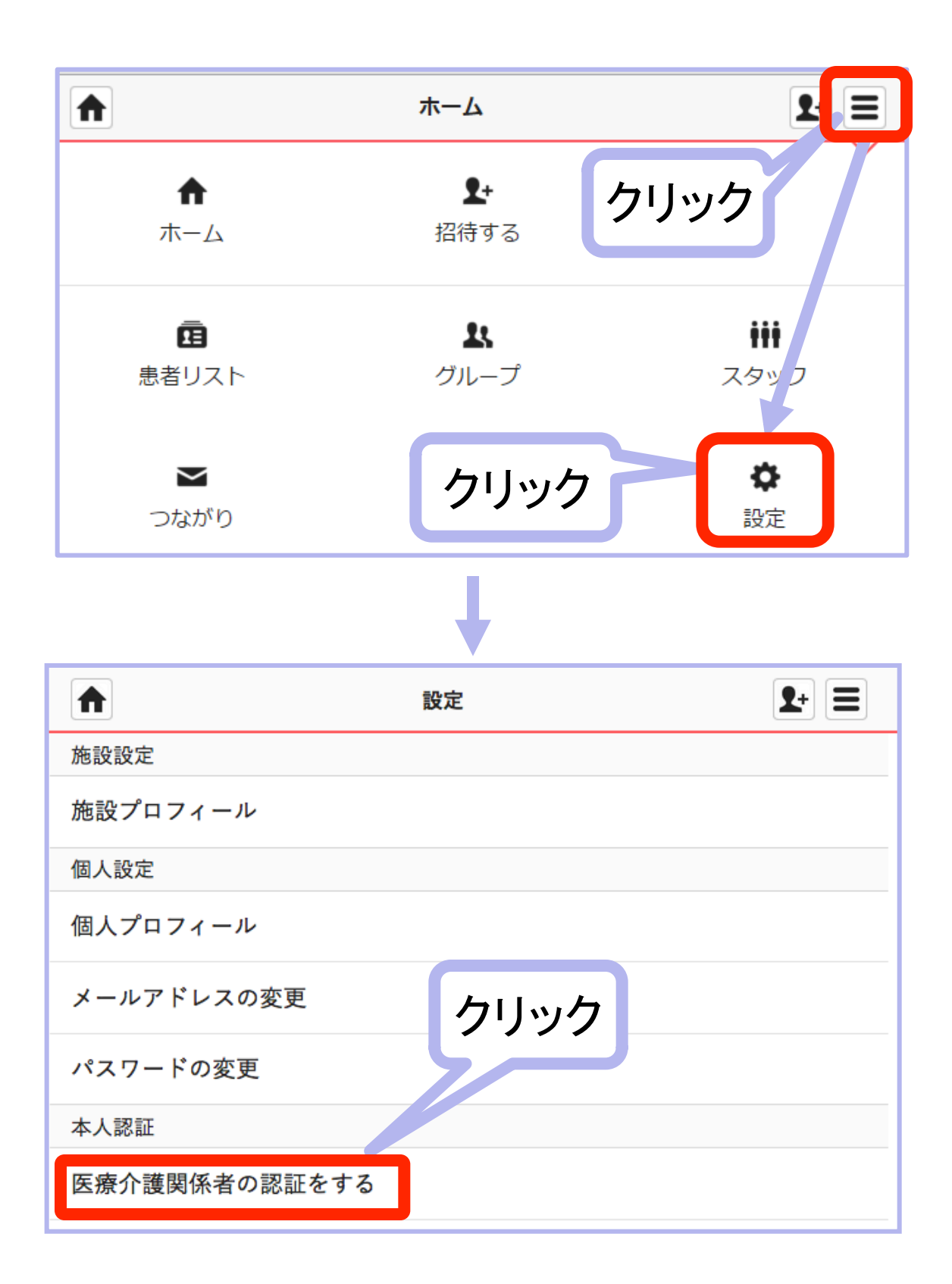

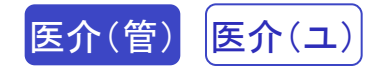

| Medical Care Sta<br>ただくため、医療<br>認証された方のア | 本<br>ationではユーザ<br>・介護関係者の<br>イコンには認証          | ン医師免許証などの<br>選択         |
|------------------------------------------|------------------------------------------------|-------------------------|
| であることが証明                                 | されます。<br>プロードする                                | 選択後クリック                 |
|                                          | キャンセル 送信する                                     |                         |
|                                          |                                                |                         |
|                                          | 送信完了                                           | <b>2</b> +              |
| 送信が完了致しま<br>お送りいただいた<br>また、事務局にて<br>す。   | ₹した。<br>Ξ画像を確認させて頂きます。今し(<br>Ξ認証完了後、お送り頂いた画像は) | ばらくお待ち下さい。<br>完全に破棄いたしま |
|                                          | ホーム                                            |                         |

### <パターン2の手順>

MCS運営事務局からの電話による本人確認をお待ちください。

※順にご案内している関係上、お時間をいただく場合がございます。 予めご了承ください。

## (2)メッセージを削除する・戻す

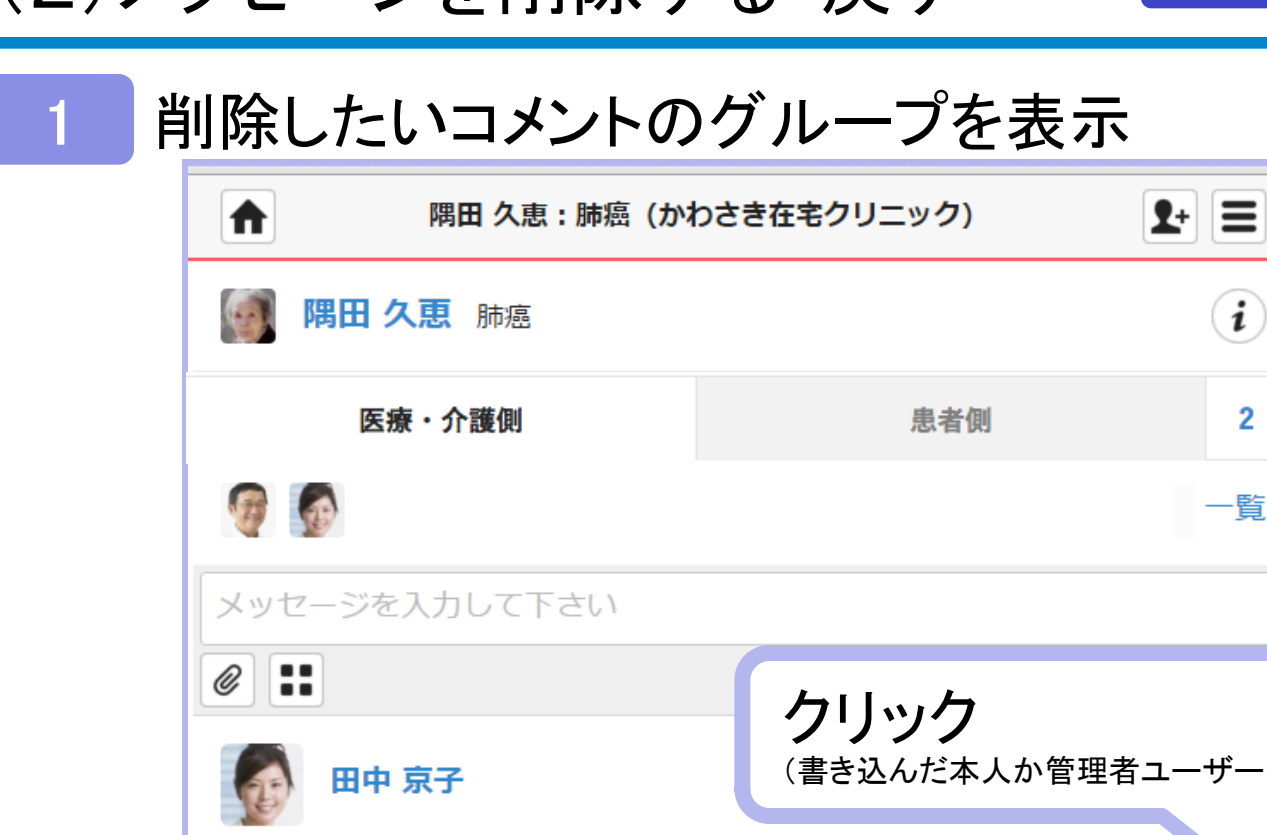

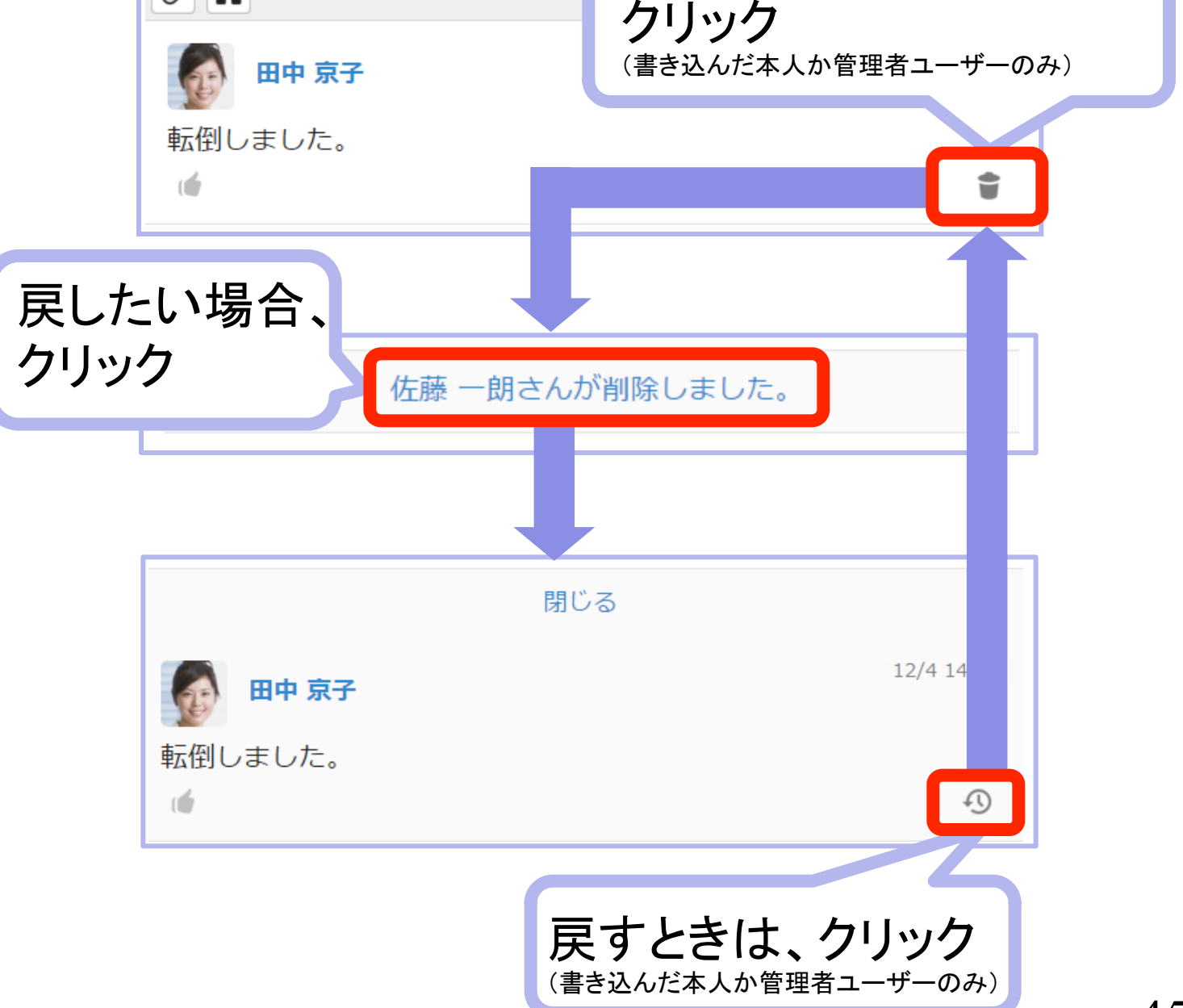

医介(管) 医介(ユ)

## (3)施設プロフィール設定

1

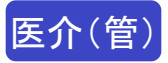

自施設の紹介ページです。ホームページにもリンクできます。

### 自施設の情報を表示する

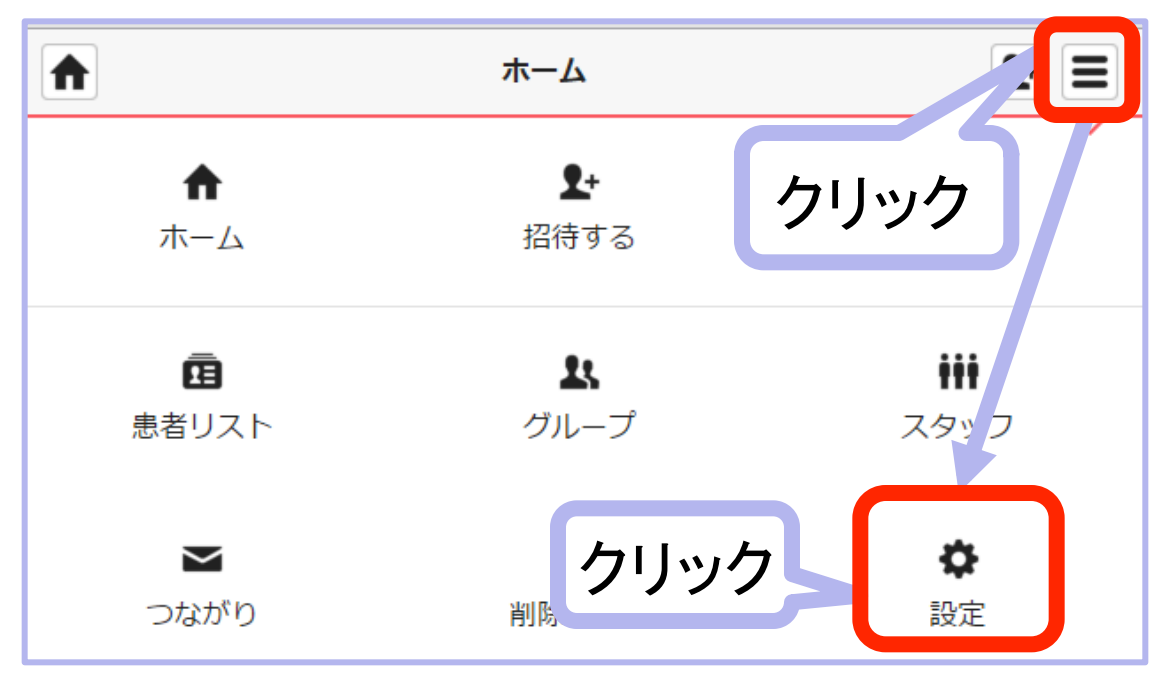

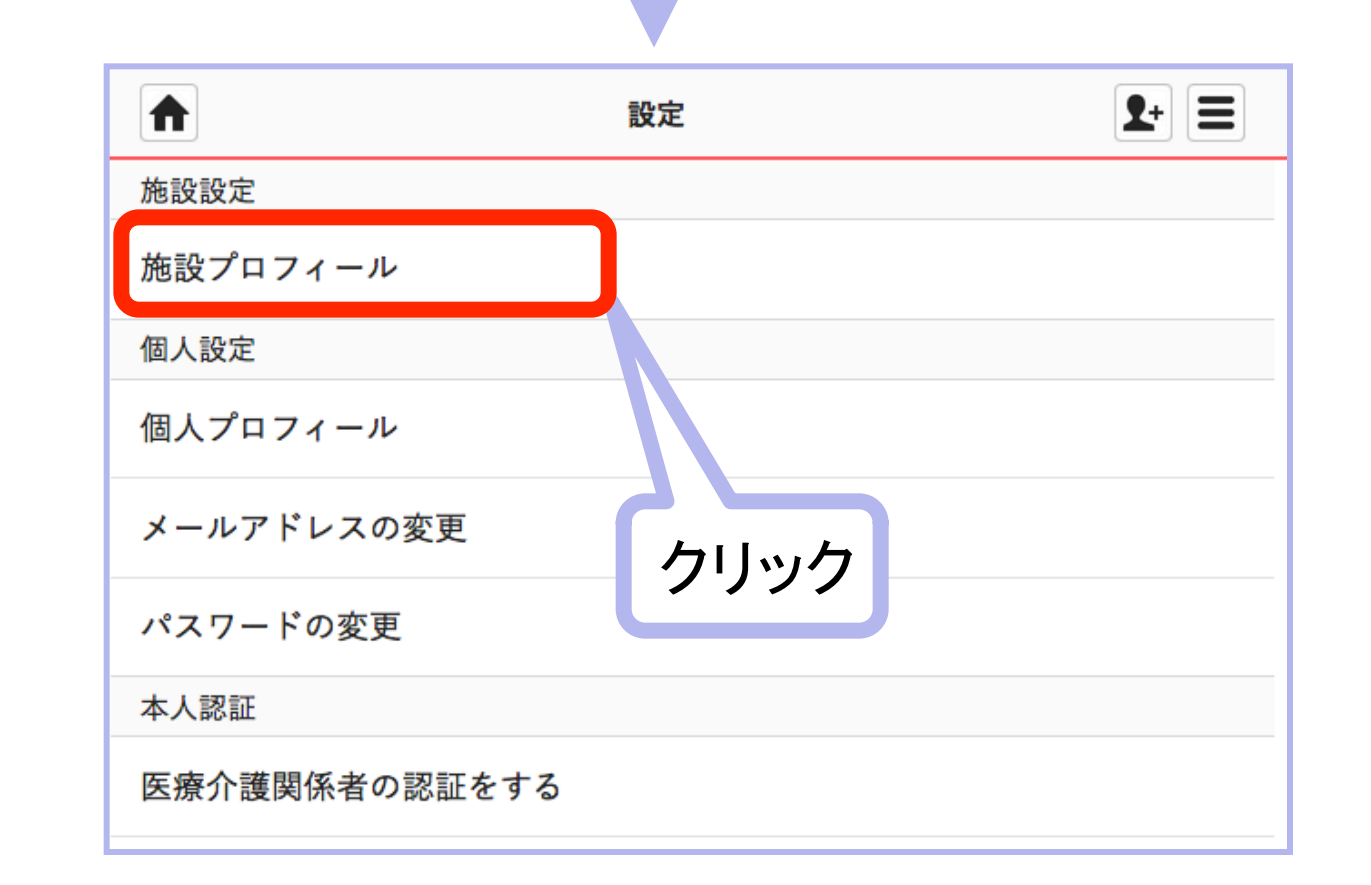

## 2 自施設の画像や施設プロフィールを登録する

|             | 施設プロフィール                      | <b>1</b> +          |
|-------------|-------------------------------|---------------------|
| <b>く</b> 戻る | <sup>®</sup> クリックする           | 編集                  |
|             |                               |                     |
|             |                               |                     |
|             | 施設プロフィール                      | <b>Q</b> + <b>=</b> |
| <b>く</b> 戻る | 画像やプロ                         | フィールを入力             |
| 画像を変更       | きする                           |                     |
| 画像を変更す      | 3                             |                     |
| カバースタッフ設定   | ※ <mark>必須</mark>             |                     |
| 佐藤 一朗       |                               | $\checkmark$        |
| 施設名 ※必須     |                               |                     |
| かわさき在宅クリニ   | ック                            |                     |
| ~           |                               | $\sim$              |
| 公開範囲        |                               |                     |
| すべてのMCSユーザ  |                               | ~                   |
|             | キャンセル 更新する                    | ]                   |
| ク           | リック                           |                     |
| 「公開範囲」について  |                               |                     |
| 「すべてのMCSユ-  | -ザ」:ログインしたMCSユーキ<br>詳細を閲覧できます | ザのみが施設プロフィール        |
| 「ウェブ上で一般公   | 開」:施設プロフィール詳細が-               | -般公開されます。∕          |

47

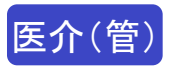

## <グループに参加しているスタッフを解除する>

| ● 隅田 久恵 : 肺癌 (かわさ  | き在宅クリニック) | <b>1</b> + <b>=</b> |
|--------------------|-----------|---------------------|
| <b>调田久恵</b> 肺癌     |           | クリック                |
| 医療・介護側             | 患者側       |                     |
|                    |           | 一覧                  |
| メッセージを入力して下さい      |           |                     |
|                    |           | 送信                  |
| メンバー (医療・介護)       | 護側:隅田 久恵) | <b>1</b> +          |
| く戻る +招             | 待する       | 編集                  |
| <b>佐藤 一朗</b><br>医師 | クリッ       | ク                   |
| (訪問看護ステーションやまだ)    |           |                     |
| ▲ メンバー (医療・介護      | 側:隅田久恵)   | <b>2</b> + =        |
|                    |           | 完了                  |
| <b>佐藤 一朗</b><br>医師 | クリッ       | ク                   |
| (訪問看護ステーションやまだ)    |           | 解除                  |

※管理者ユーザー以外に、スタッフ本人も自分自身のみ解除できます。

く自施設のスタッフを削除する>

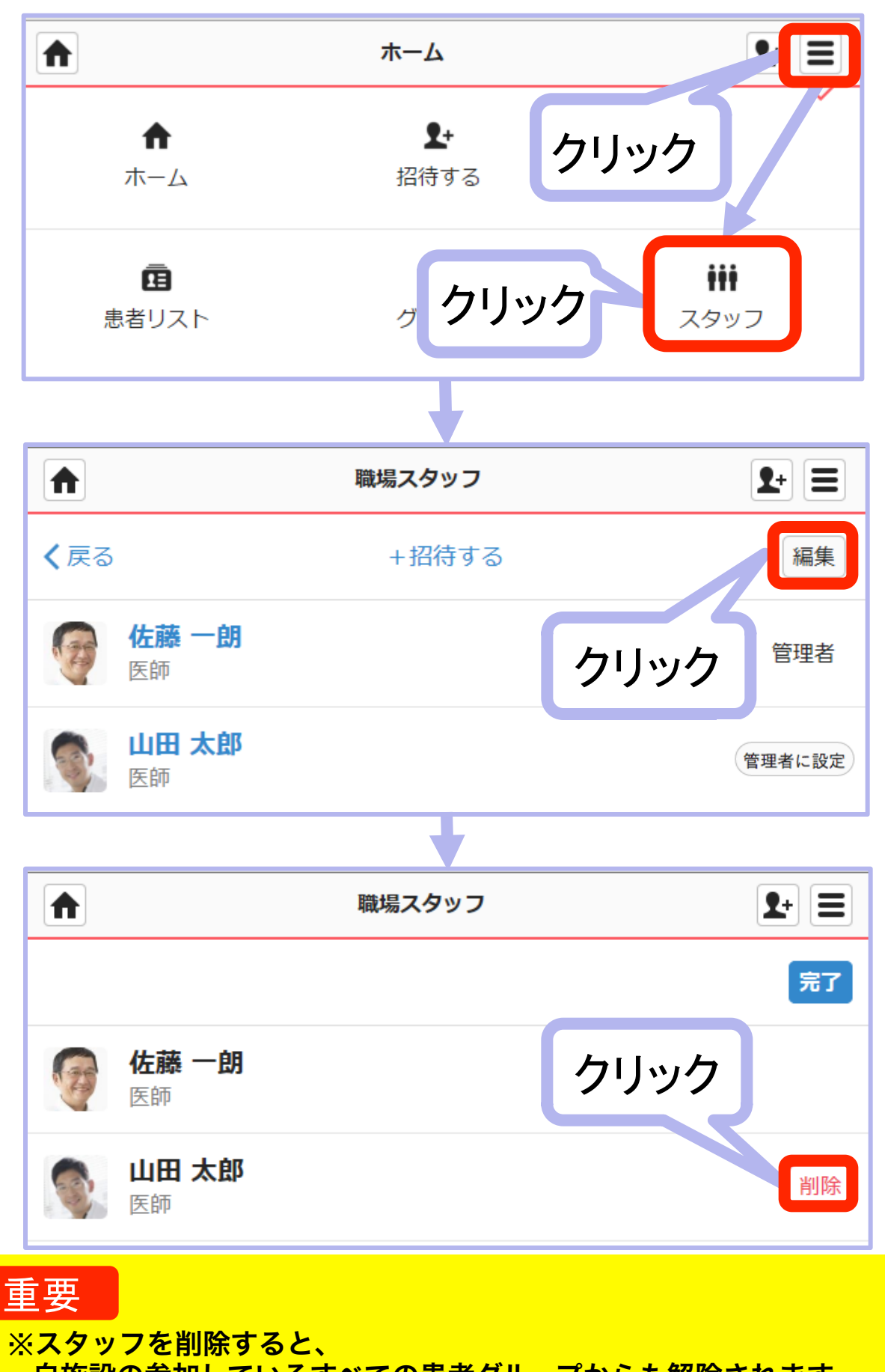

自施設の参加しているすべての患者グループからも解除されます。 ※スタッフは削除された後も、削除されたスタッフはログインでき、 自由グループ及び外部施設の患者グループには引き続き参加できます。

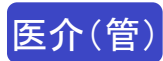

# (5)グループを削除する・戻す

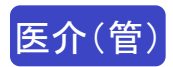

## <患者グループを保管リストに移す>

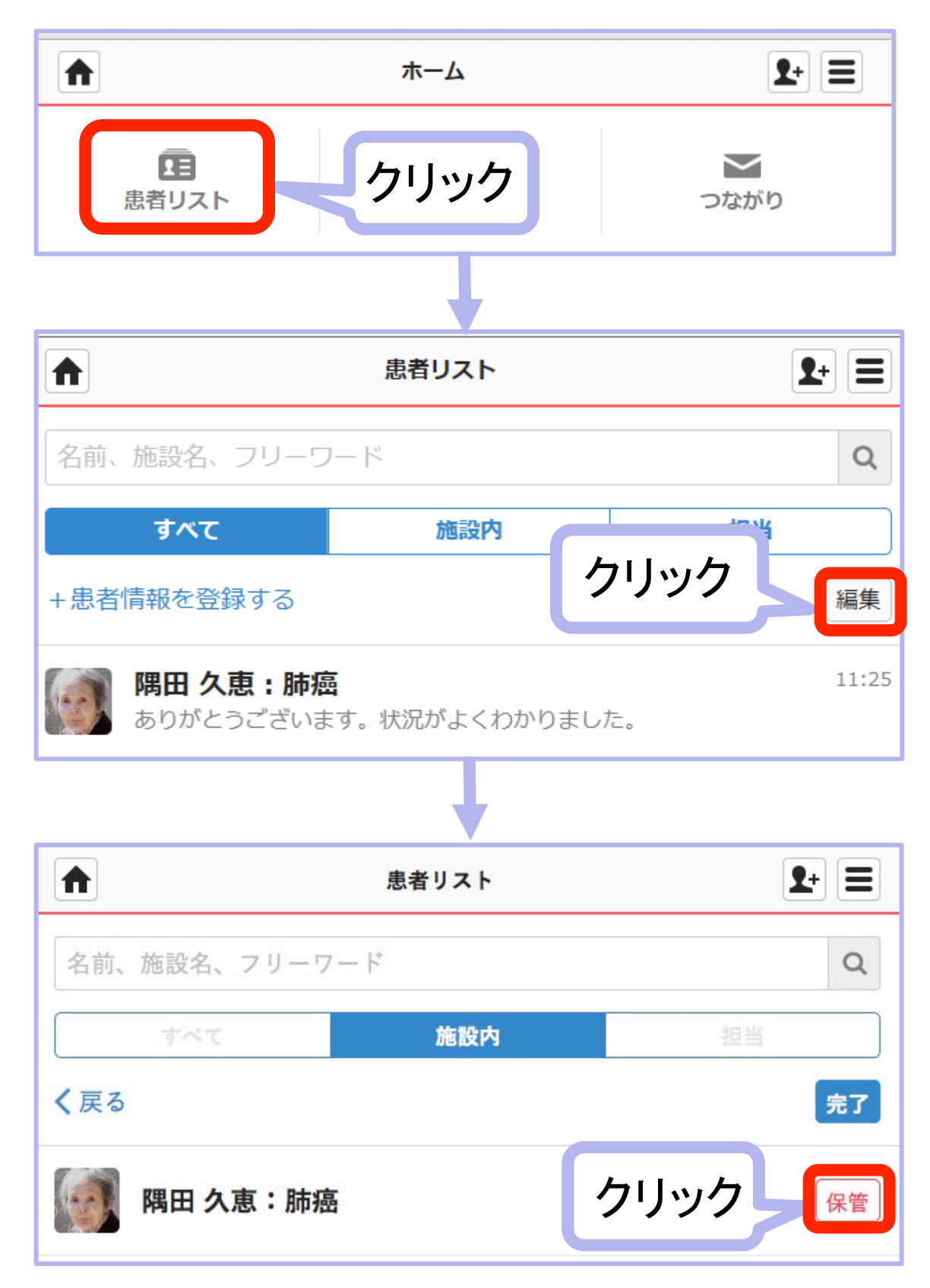

※患者グループは「保管」をクリックすると保管リストに移され、 ホーム画面からは表示されなくなります。

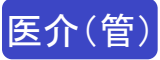

### <自由グループを削除する>

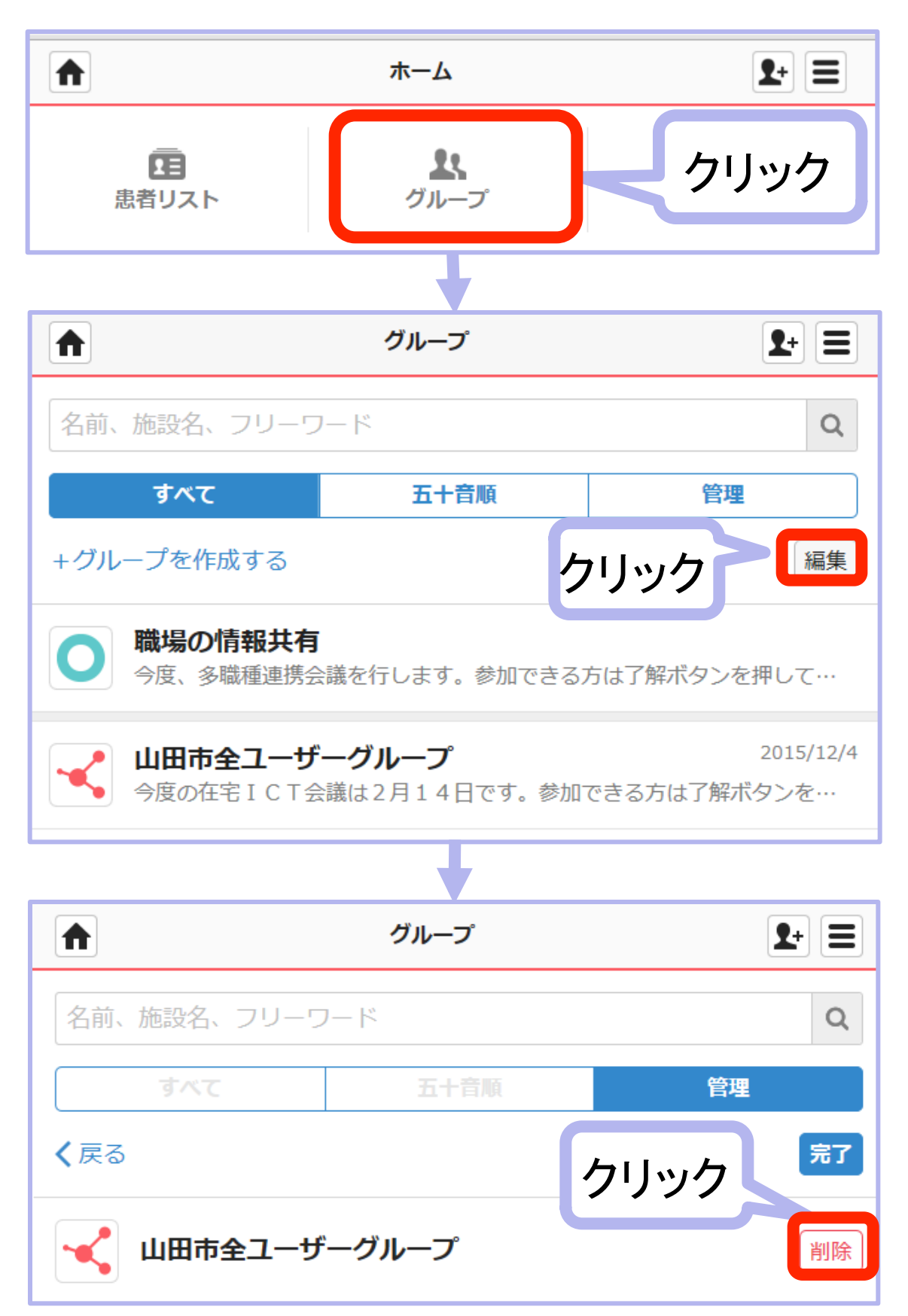

※「削除」した自由グループは、削除リストに移され、ホーム画面からは 表示されなくなります。職場の情報共有グループは削除できません。

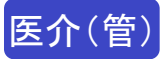

### <保管・削除リストのグループを元に戻す>

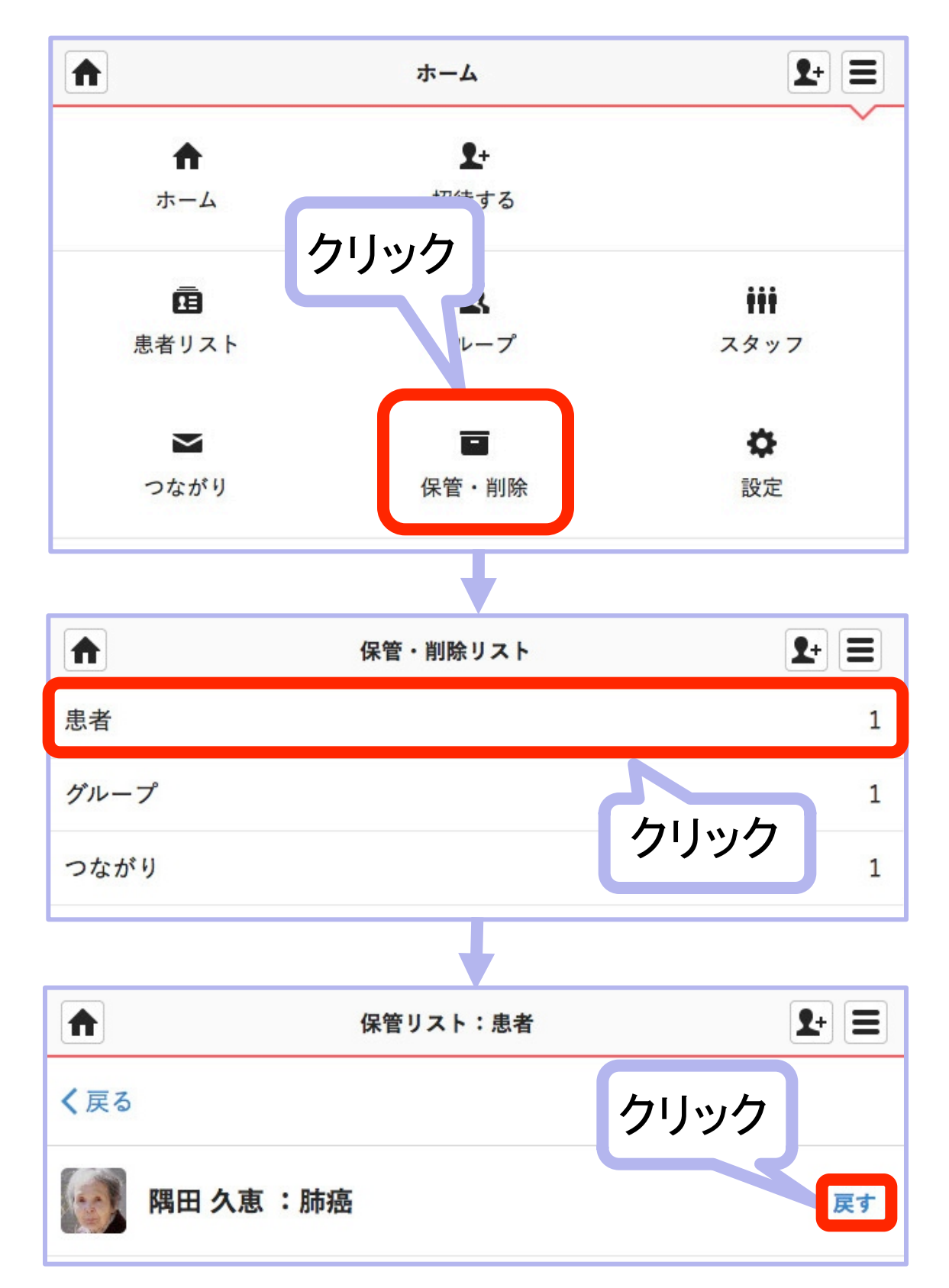

※保管・削除リストのグループ(患者グループまたは自由グループ)を 元に戻すと、再びホーム画面に表示され利用できるようになります。

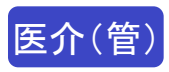

く職場の管理者ユーザー権限を付与・解除する>

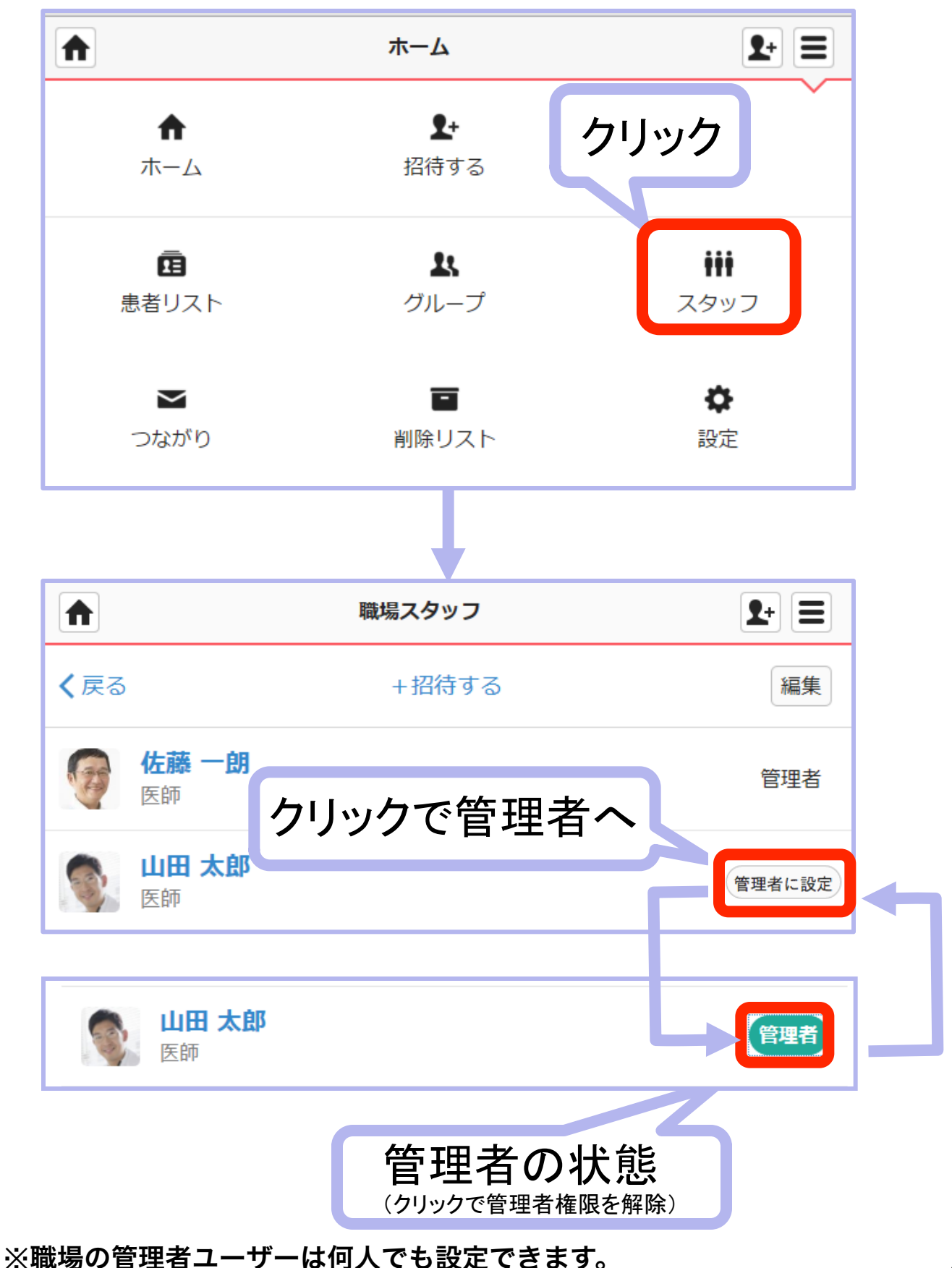

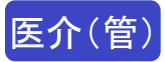

### <自由グループごとに管理者ユーザー権限を 付与・解除する>

|                 | 山田市全ユーザーグループ               |                             | <b>2</b> +          |
|-----------------|----------------------------|-----------------------------|---------------------|
| 🖌 山田市           | i全ユーザーグループ                 |                             | i                   |
| 9               | ク                          | リック                         | 一覧                  |
|                 | ł                          |                             |                     |
|                 | メンバー (山田市全ユーザーグル           | ープ)                         | <b>2</b> + <b>=</b> |
| <b>く</b> 戻る     | +招待する                      |                             | 編集                  |
| <b>佐藤</b><br>医師 | <br>クリックで管理                | 者へ                          | 管理者                 |
| (訪問             | <b>京子</b><br>「看護ステーションやまだ) |                             | 管理者に設定              |
|                 |                            |                             |                     |
| (訪問             | <b>京子</b><br>閉看護ステーションやまだ) |                             | 管理者                 |
|                 | 管理                         | 者の状態<br><sup>で管理者権限を解</sup> | NYX<br>除)           |

※外部施設のスタッフでも、

グループのメンバーになっていれば管理権限を持つことが出来ます。 (自由グループの管理者ユーザーは、グループの削除、招待の承認、 メンバーの解除、メッセージの削除と戻し、 グループ名やグループ説明の変更を行うことが出来ます。)

※管理者ユーザーは、それぞれの自由グループごとに何人でも設定できます。

## (7) 患者本人を招待

1

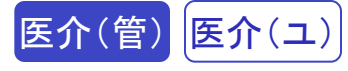

患者や家族が参加できるグループに患者本人を招待します。

## 招待したい患者グループを表示

| <ul> <li>ш</li> </ul>                | 田 太郎         | クリックマ | する           |
|--------------------------------------|--------------|-------|--------------|
| 👗 山田 太郎                              |              |       | 1            |
| 医療・介護側                               |              | 患者側   | 2            |
| S. 🔺 👗                               |              |       | 一覧           |
| メッセージを入力して下さい                        |              |       |              |
|                                      |              |       |              |
|                                      | Ļ            |       |              |
| н                                    | 田 太郎         |       | <b>2</b> + = |
| 👗 山田 太郎                              |              |       | i            |
| 医療・介護側                               |              | 患者側   | 2            |
| 患者本人はまだ参加していません<br>+患者本人を招待する<br>クリッ | <sub>シ</sub> |       |              |

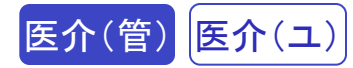

### 2 患者のメールアドレスを入力して招待

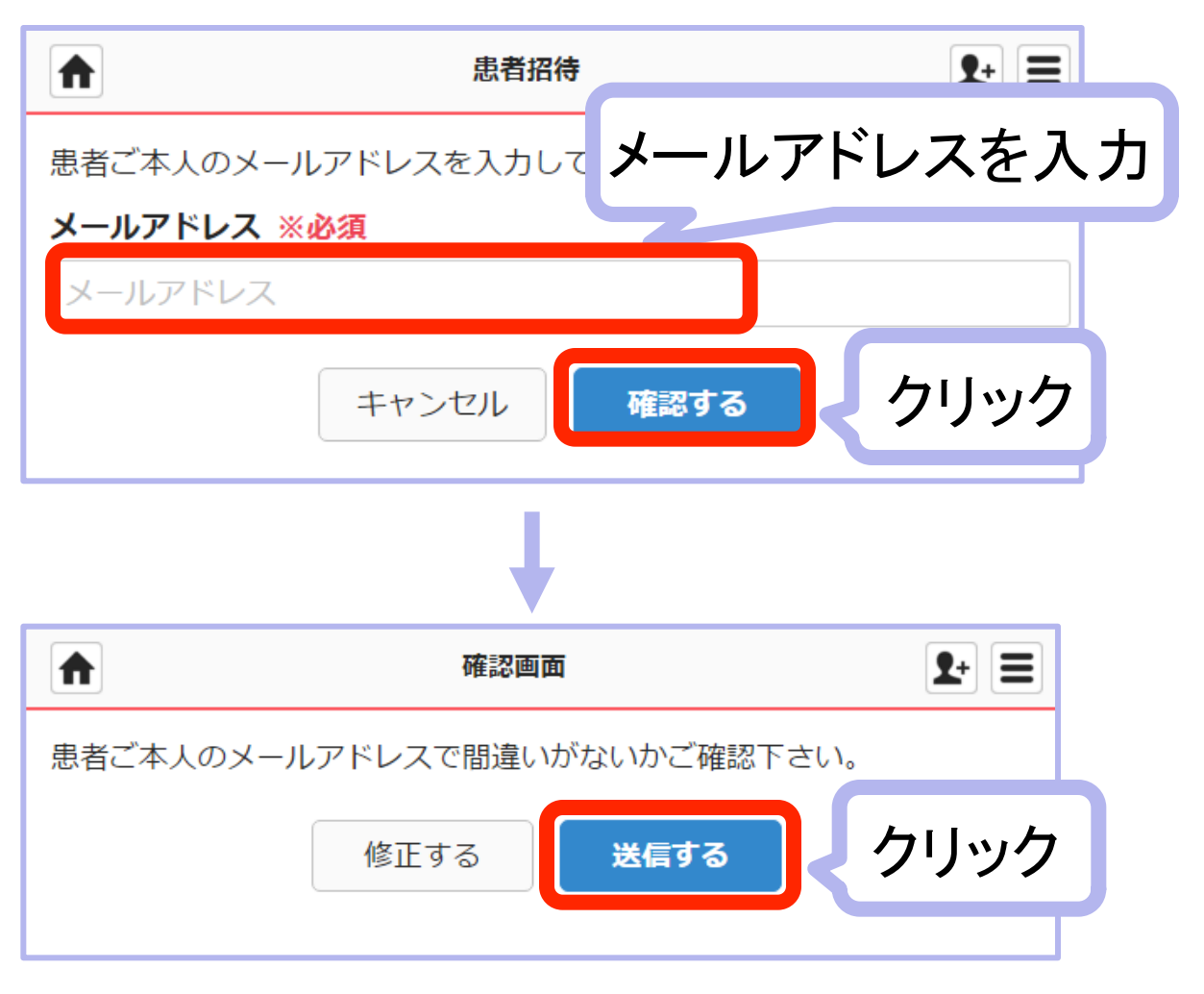

※職場の管理者ユーザーでないユーザーが招待した場合は、 職場の管理者ユーザーの承認後に招待メールが届きます。

※患者や家族は、医療・介護側のグループには入れません。

※患者や家族は、医療・介護側のタイムラインは一切閲覧できません。

#### 重要

※招待メールは72時間のみ有効です。 72時間以上たった場合などはもう一度招待しましょう。 ※携帯メールの場合、以下のドメインからのメールを受信できるように 設定をお願いします。

[@medical-care.net][@embrace.co.jp]

## 3 招待された患者に招待メールが届きます

※招待された患者のメールアドレスに、招待メールが届きますので以下の手順 で受理を行います。

| 鈴木一朗様よりMedicalCareStationへの招待が届いています。  |                                     |  |  |
|----------------------------------------|-------------------------------------|--|--|
| ■MedicalCareStationの登録はこちらから           |                                     |  |  |
| https://www.medical-care.net/registrat | tion_general/station/d08-81450661at |  |  |
|                                        |                                     |  |  |
|                                        | ここをクリック                             |  |  |
| M *                                    | 所規登録                                |  |  |
|                                        |                                     |  |  |
| Medical Care Stationへようこそ。下            | 記、項目を入力して下さい。                       |  |  |
|                                        | 入力                                  |  |  |
| メティカルクアクリーック                           |                                     |  |  |
|                                        |                                     |  |  |
| ШШ                                     |                                     |  |  |
| パスワード ※必須 (半角の英字・数字を                   | を両方含む8文字以上、例:abcdefg1)              |  |  |
| ••••                                   |                                     |  |  |
| キャンセル                                  | <b>次へ</b>                           |  |  |
|                                        | 入力後クリック                             |  |  |

|    | ▲ 新規登録 入                   | カ              |
|----|----------------------------|----------------|
|    | 生年月日と性別を選択して下さい。           |                |
|    | 生年月日 ※必須                   |                |
|    |                            |                |
|    | <b>性別 ※必須</b> ● 男性         | J              |
|    | 本人確認コード(お持ちの方のみ)           |                |
|    | 本人確認コードをお持ちでない方は通院の際に登録施設の | おたずね下さ         |
|    | い。                         | <b>浸後にクリック</b> |
| 確認 | 忍後クリック キャンセル ※ヘ            |                |
|    |                            |                |
|    | 修正する<br>登録する               |                |
|    | 確認                         | 後クリック          |

## 招待された患者に本登録メールが届きます

こんにちは、山田 太郎 様

4

MedicalCareStationへのご登録ありがとうござい 以下のURLへアクセスして本登録を完了して下る 本登録が完了しましたら、ログイン画面より、 すぐにMedicalCareStationをご利用いただけます クリック後ログインし お知らせを見る

■MedicalCareStation本登録はこちらから https://www.medical-care.net/registration/complete/88d68fec-8b18c42a4bec

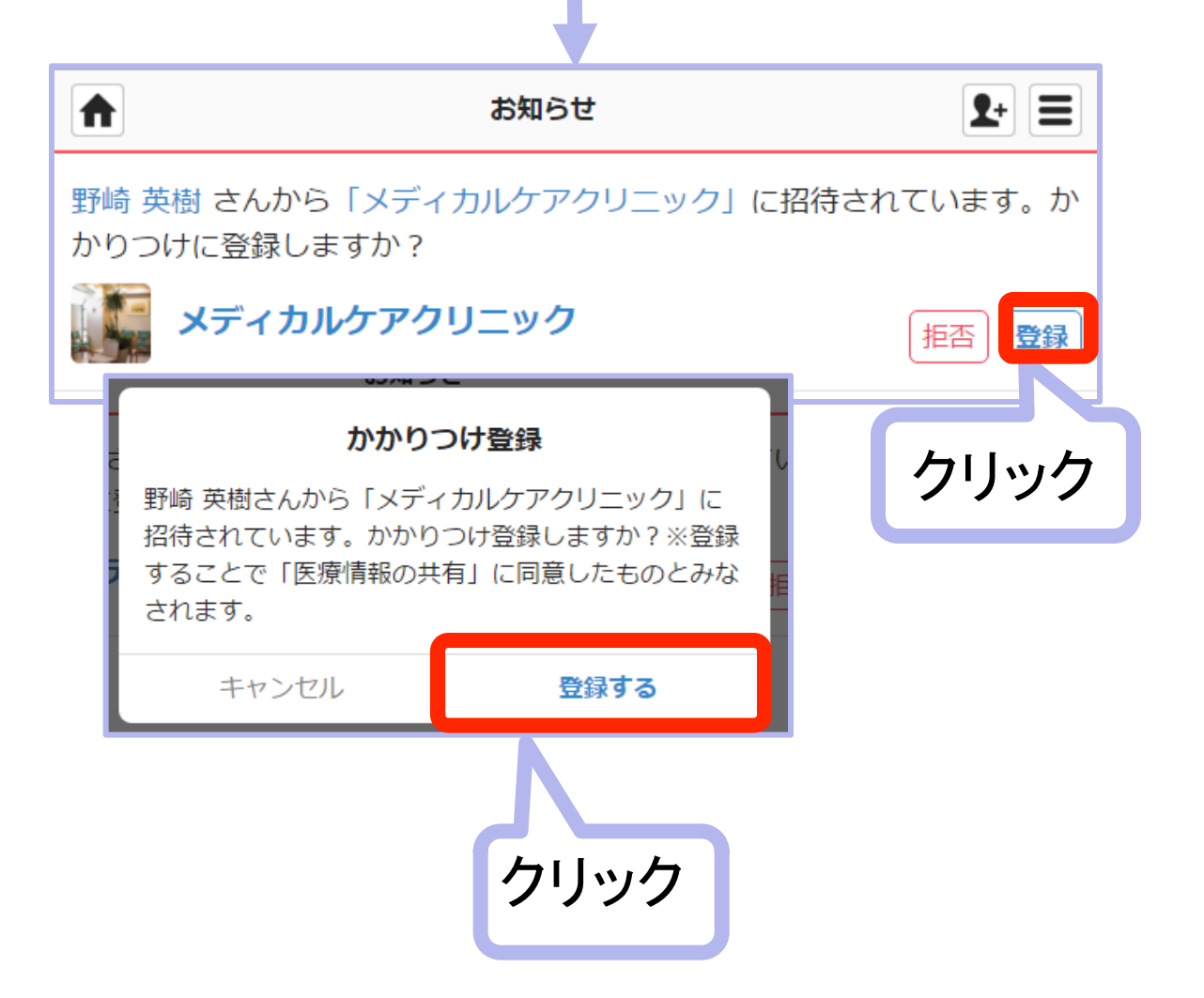

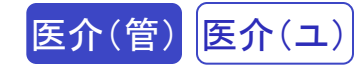

5 患者参加のタイムラインを見る

| <u>н</u>                                                                                                    | 1 太郎                               | クリックマ                                 | する                                  |
|----------------------------------------------------------------------------------------------------|------------------------------------|---------------------------------------|-------------------------------------|
| 👗 山田 太郎                                                                                                    |                                    | $\overline{\mathcal{V}}$              | i                                   |
| 医療・介護側                                                                                                    |                                    | 患者側                                   | 2                                   |
|                                                                                                    |                                    |                                       | 一覧                                  |
| メッセージを入力して下さい                                                                                                    |                                    |                                       | 送信                                  |
| <b>患者表示の切り</b><br>患者本人と共有中の画面に切り替れ<br>にご注意下さい。<br>キャンセル                                                                                                    | <b>替え</b><br>つります。送信内<br><b>了解</b> | クリックマ                                 | する                                  |
|                                                                                                    |                                    |                                       |                                     |
|                                                                                                    |                                    |                                       |                                     |
| Ш                                                                                                    | 大郎                                 |                                       | <b>1</b> + <b>=</b>                 |
| <ul> <li>▲</li> <li>▲</li> <li>山田太郎</li> </ul>                                                                                                    | 日太郎                                |                                       | 2+ =<br>i                           |
| <ul> <li>▲ 山田 太郎</li> <li>医療・介護側</li> </ul>                                                                                                    | 1 太郎                               | 患者側                                   | 2+ =<br>i<br>2                      |
| <ul> <li>▲ 山田太郎</li> <li>医療・介護側</li> <li>▲ ▲</li> </ul>                                                                                                    | 1 太郎                               | 患者側                                   | <b>≵</b> + 目<br>i<br>2<br>一覧        |
| <ul> <li>▲</li> <li>▲</li> <li>●</li> <li>●</li> <li>●</li> <li>●</li> <li>●</li> <li>●</li> <li>&gt;</li> <li>&gt;<th>1 太郎</th><th>患者側</th><th><b>2</b>+ ■<br/><i>i</i><br/>2<br/>一覧</th></li></ul> | 1 太郎                               | 患者側                                   | <b>2</b> + ■<br><i>i</i><br>2<br>一覧 |
| <ul> <li>・ 小田太郎</li> <li>・ 小護側</li> <li>・ 小護側</li> <li>・ シッセージを入力して下さい</li> </ul>                                                                                                    | l 太郎                               | 患者側                                   | <b>2+</b> ■<br>(i)<br>2<br>一覧       |
| <ul> <li>・山田 太郎</li> <li>・医療・介護側</li> <li>・※</li> <li>・※</li> <li>・メッセージを入力して下さい</li> <li>・ジ</li> <li>11:21</li> </ul>                                                                                                    | A 太郎                               | <b>患者側</b><br>山田 太郎<br>患者             |                                     |
| <ul> <li>▲</li> <li>▲</li> <li>●</li> <li>●<th>i 太郎<br/>先生、よろ<br/>()</th><th><b>患者側</b><br/>山田 太郎<br/>患者<br/>しくお願いします</th><th></th></li></ul>                                                                                                    | i 太郎<br>先生、よろ<br>()                | <b>患者側</b><br>山田 太郎<br>患者<br>しくお願いします |                                     |

60

## (8) 患者が家族を設定

1

患者が、家族の設定を一人ひとりの家族を招待することによって行います。 家族を患者グループに参加させるには、この操作が完了後、 患者によって家族を患者グループに招待する必要があります。

### 患者がログインし、「家族一覧」をクリック

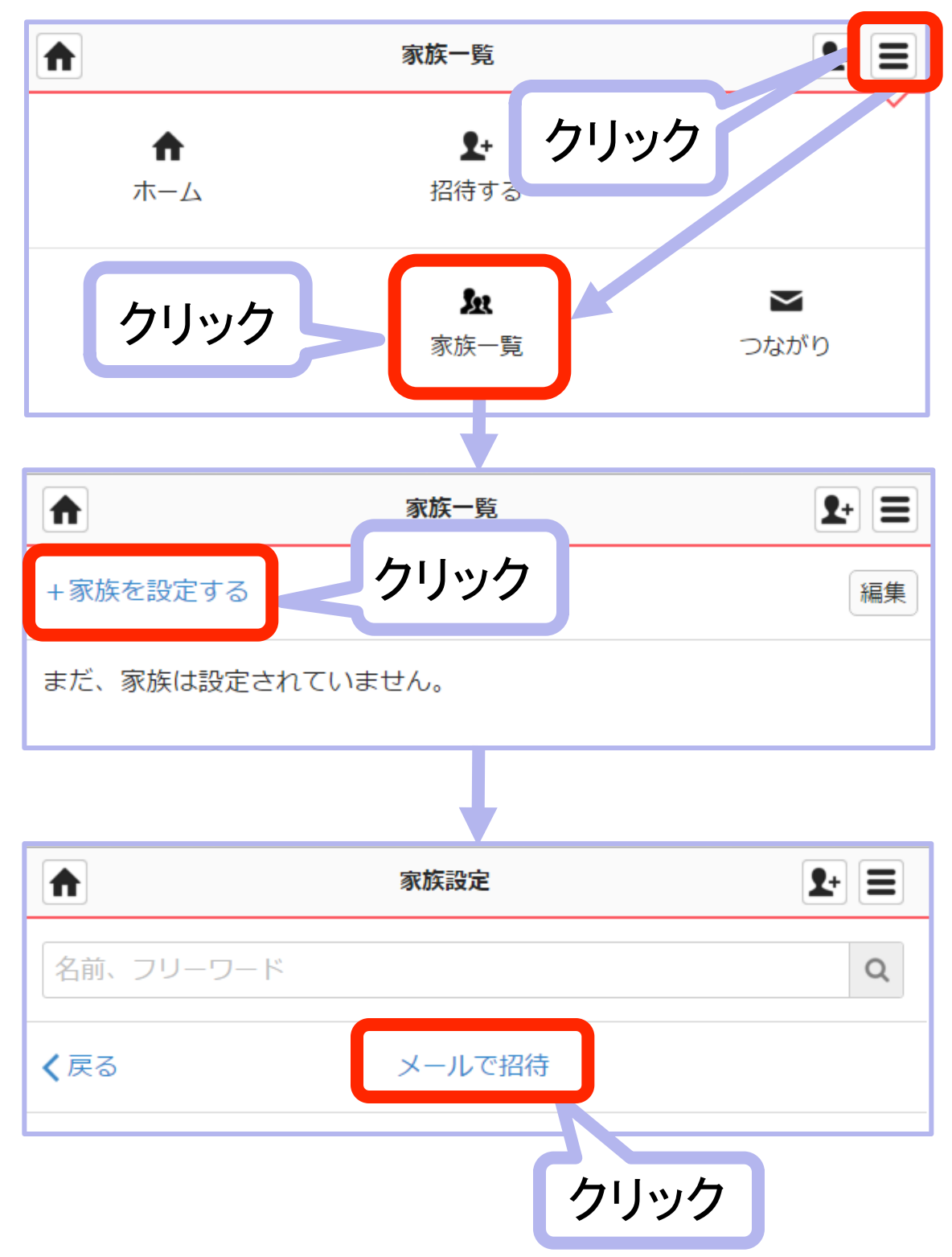

招待する家族のメールアドレスを入力し招待

| メンバ              | (一招待     | 入力する                |
|------------------|----------|---------------------|
| 招待する家族のメールアドレスをス | 入力して下さい。 |                     |
| test@test.com    |          |                     |
| メールアドレス          |          |                     |
| メールアドレス          |          |                     |
| メールアドレス          | 7 + 24   |                     |
| メールアドレス          |          |                     |
| キャンセル            | 確認する     |                     |
| ▲ 確認             | (画面      | <b>2</b> + <b>=</b> |
| 以下の宛先に間違いがないかご確認 | 図下さい     |                     |
| test@test.com    | 確認後クリ    | Jック<br>人            |
| 修正する             | 送信する     |                     |

#### 重要

 ※招待メールは72時間のみ有効です。
 72時間以上たった場合などはもう一度招待しましょう。
 ※携帯メールの場合、以下のドメインからのメールを受信できるように 設定をお願いします。
 「@medical-care.net」「@embrace.co.jp」

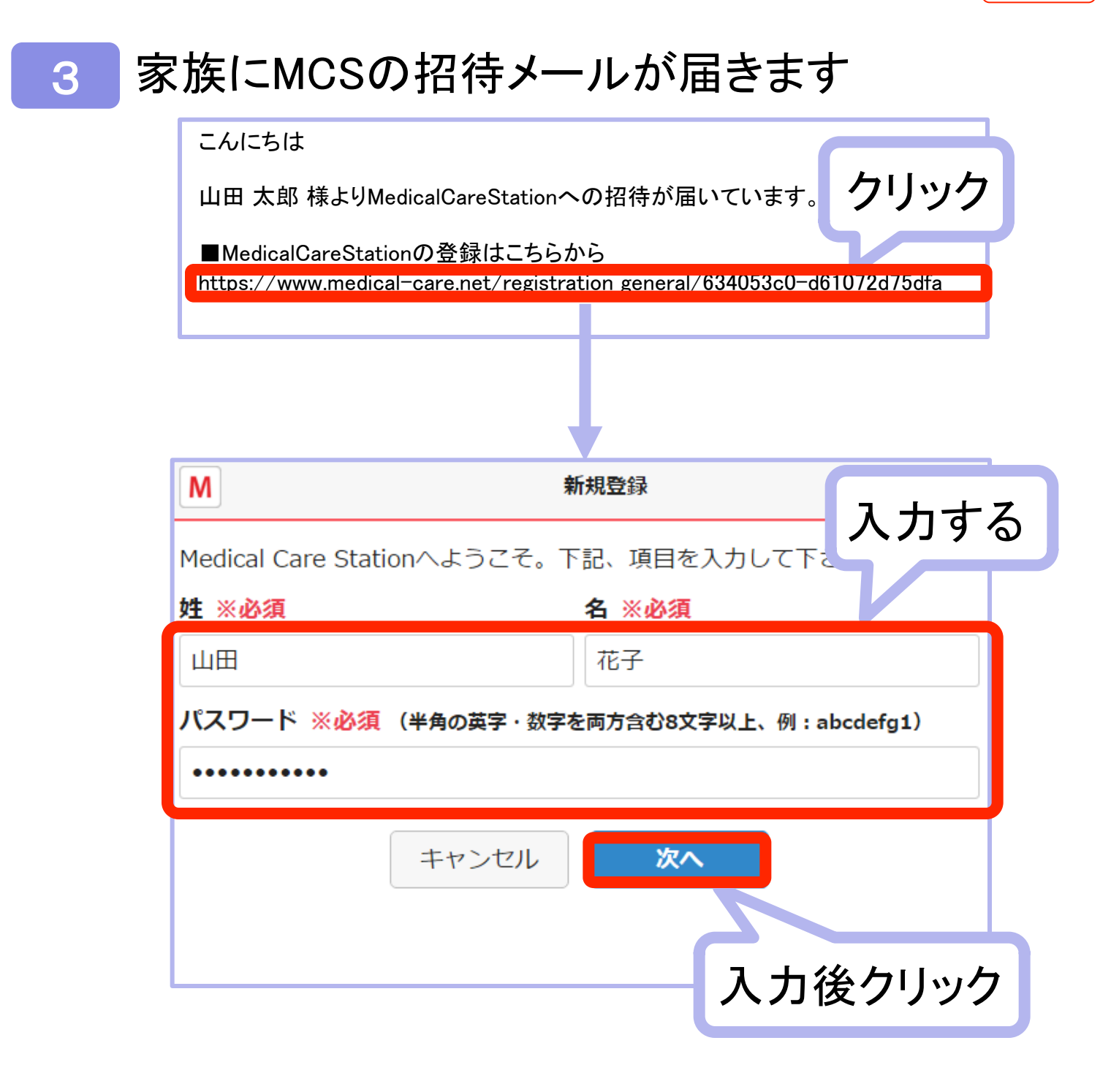

| Μ                                             | *#想 入力及びチェックする     |
|-----------------------------------------------|--------------------|
| 生年月日と性別を                                      | 選択して下さい。           |
| <b>生年月日 ※必須</b><br>1963 ▼年 3<br><b>性別 ※必須</b> | ▼月 28 ▼日           |
| ○ 男性                                          | ●女性                |
|                                               | ✓ 利用規約(こちら)に同意します。 |
|                                               | キャンセル 次へ           |
|                                               | 入力後クリック            |
|                                               | 修正する               |
|                                               | 確認後クリック            |

クリック後ログインし

お知らせを見る

### 4 招待された家族に本登録メールが届きます

こんにちは、山田 花子 様

MedicalCareStationへのご登録ありがとうございます 以下のURLへアクセスして本登録を完了して下さい。

本登録が完了しましたら、ログイン画面より、 すぐにMedicalCareStationをご利用いただけます。

■MedicalCareStation本登録はこちらから

nttps://www.medical-care.net/registration/complete/edf8eUe59-9dfb-3b4b988aead5

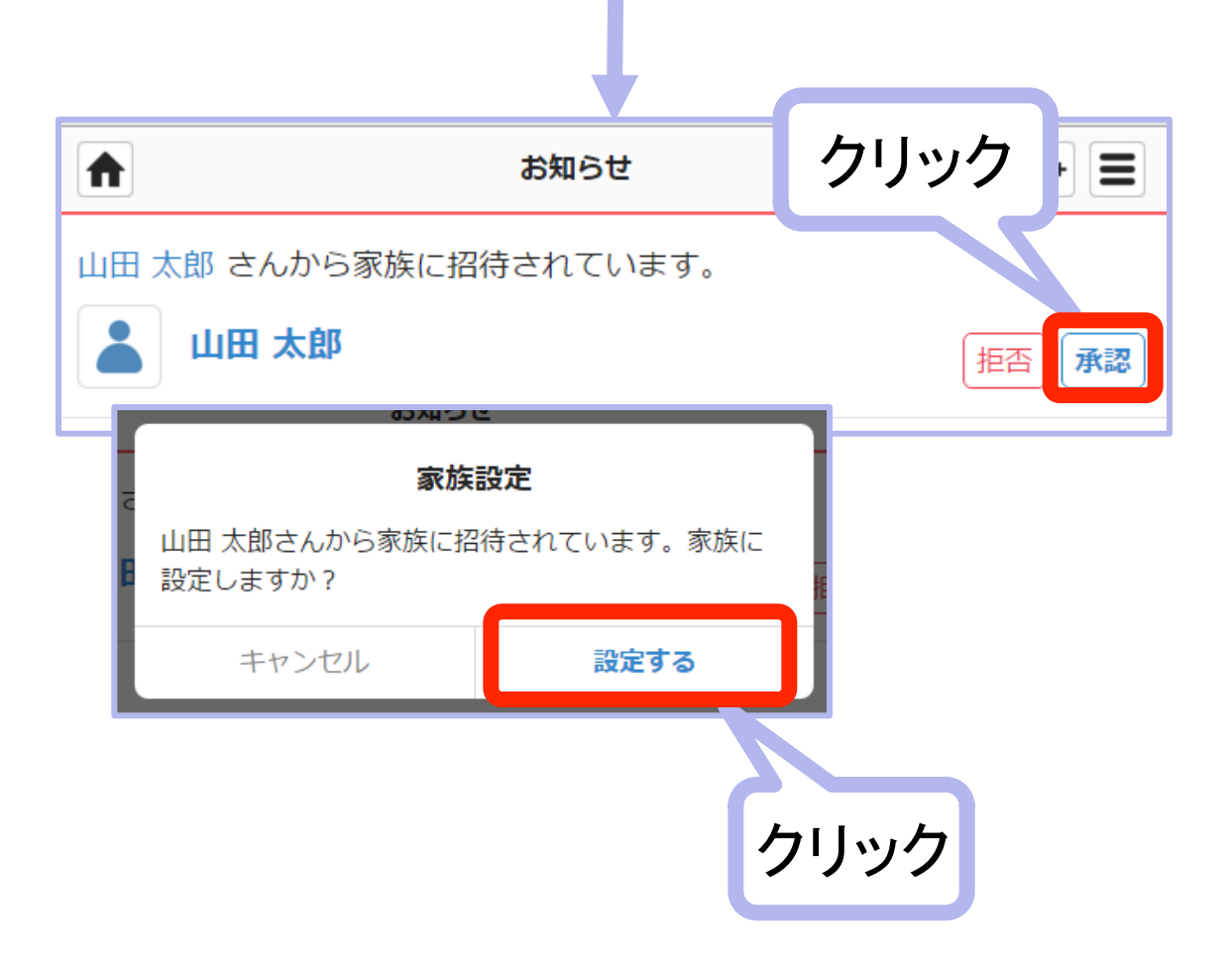

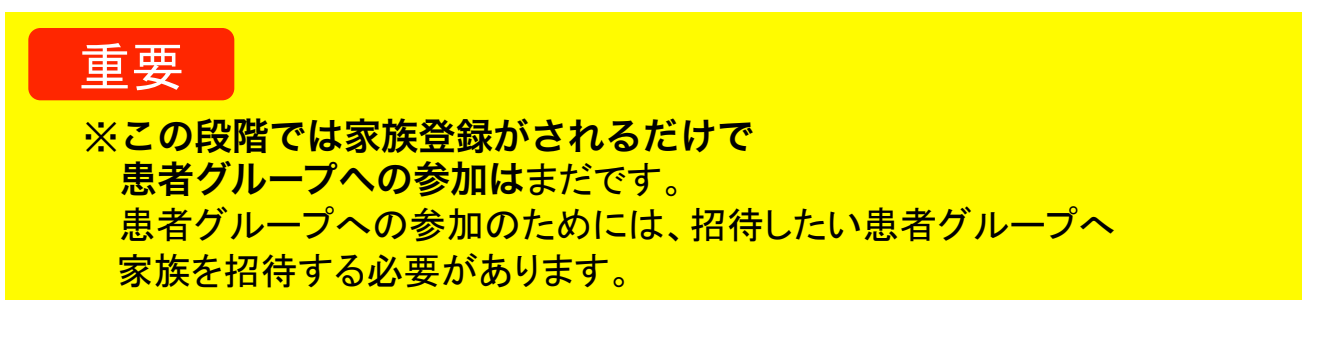

## 1 患者自身によるログイン

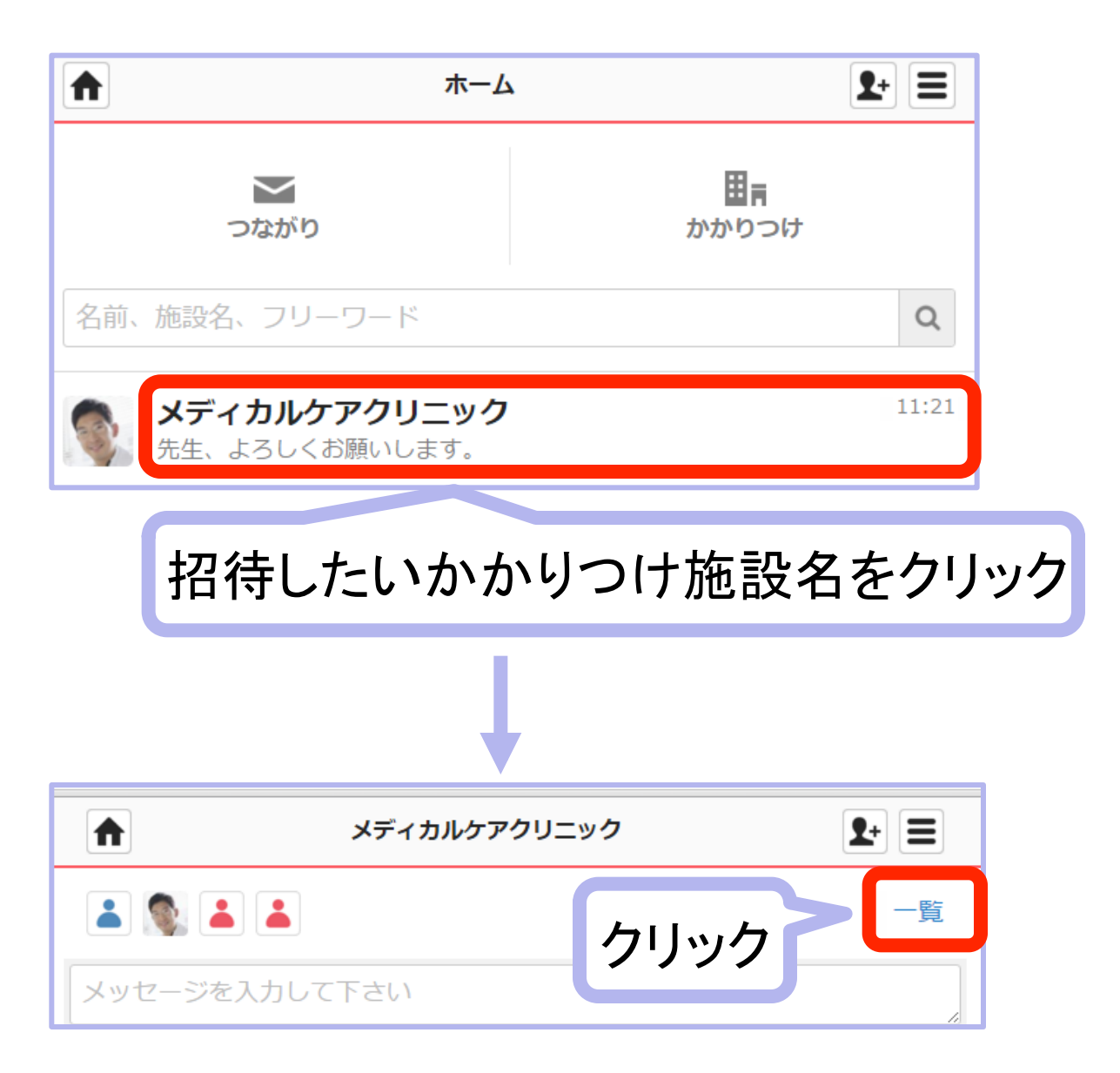

## 2 招待したいメンバーを選択して招待

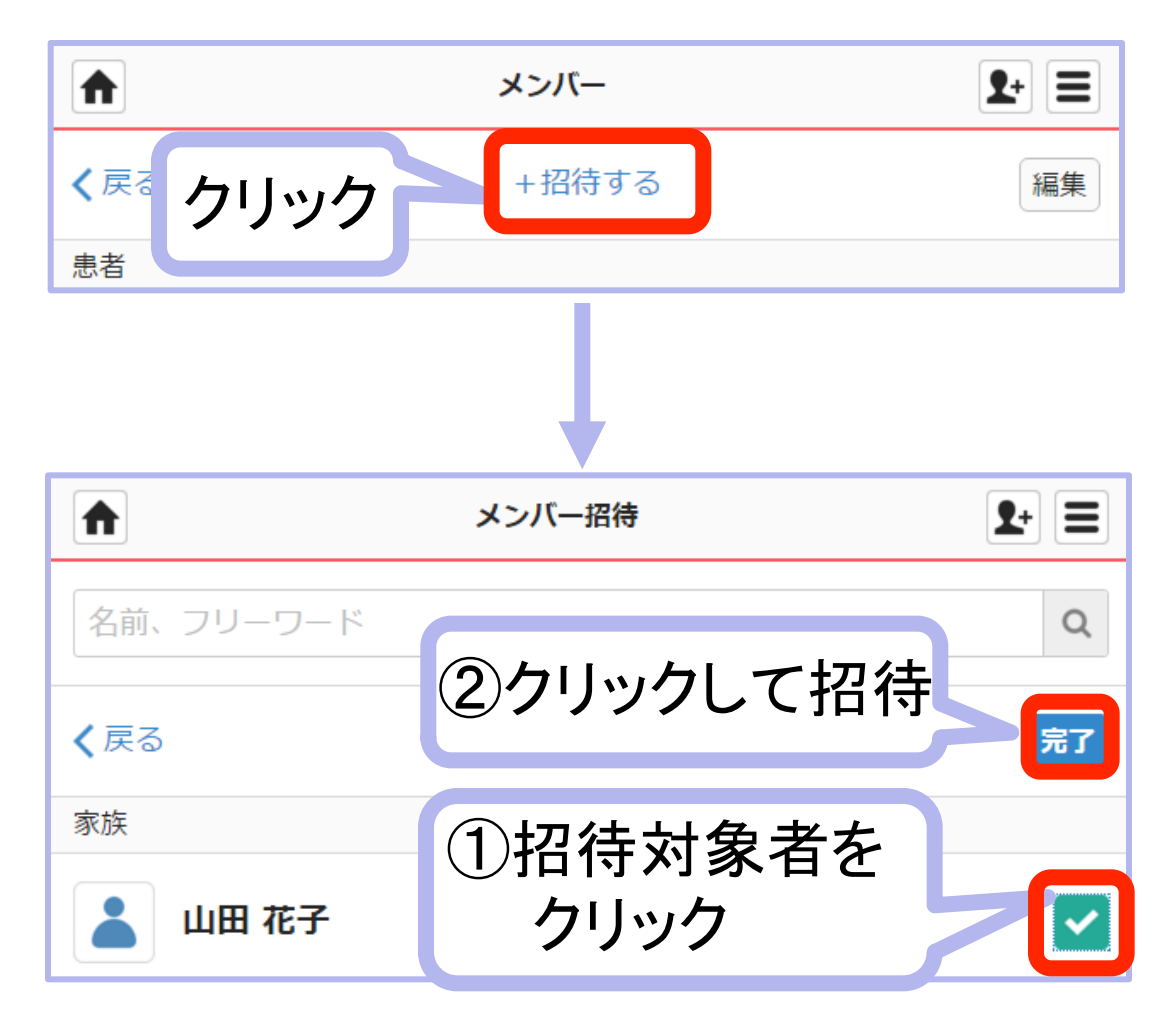

### 選択したグループへの招待メールが 家族に届きます

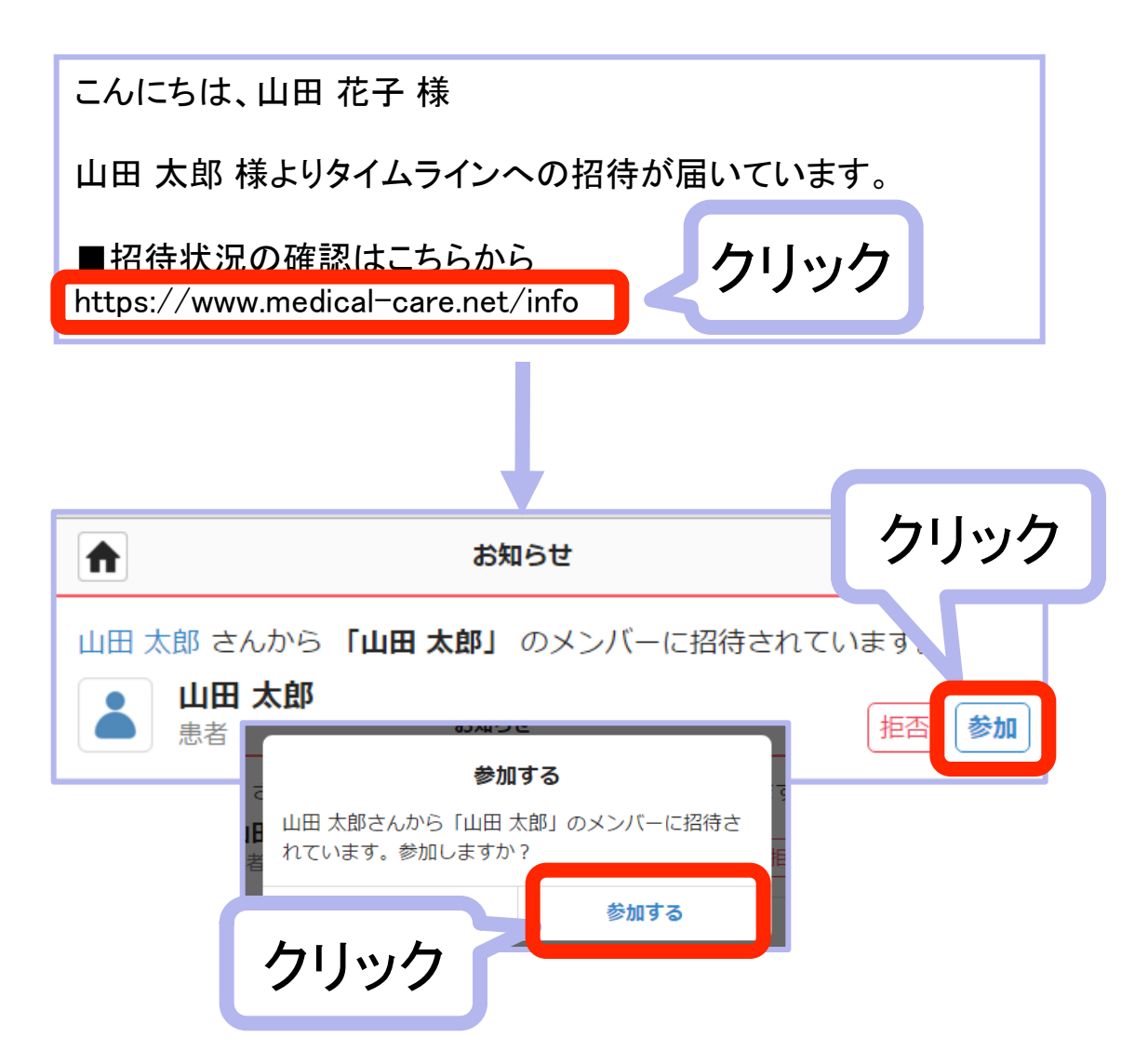

#### 重要

※患者が家族を招待した場合、医療・介護側の職場の管理者ユーザーが承認 後に招待メールが届きます。

※家族が、自分が参加している患者グループに他の家族を招待した場合、職場 の管理者ユーザー(どなたかー名)の承認、患者本人の承認後に招待メール が届きます。

※医療介護従事者が、別の医療介護従事者を患者参加グループに招待しようと した場合、職場の管理者ユーザー(どなたかー名)の承認、患者本人の承認 後に招待メールが届きます。

## 6. 患者・家族向けご案内 (サンプル)

患者・家族を招待する場合のMCSの位置づけと 注意点、使い方を患者・家族に説明する時に利用 するご案内(サンプル)です。

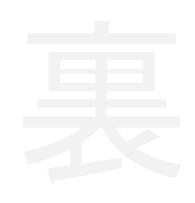

**MedicalCare** STATION

# 完全非公開型「医療介護専用SNS」

専用のタイムラインで、医療介護従事者と簡単にコミュニケーションできます。

当施設では、施設責任者の判断で担当する医療介護チームが、患者や家族とコミュニケーションを より円滑にとるために、「メディカルケアステーション」(MCS)をお勧めすることがあります。

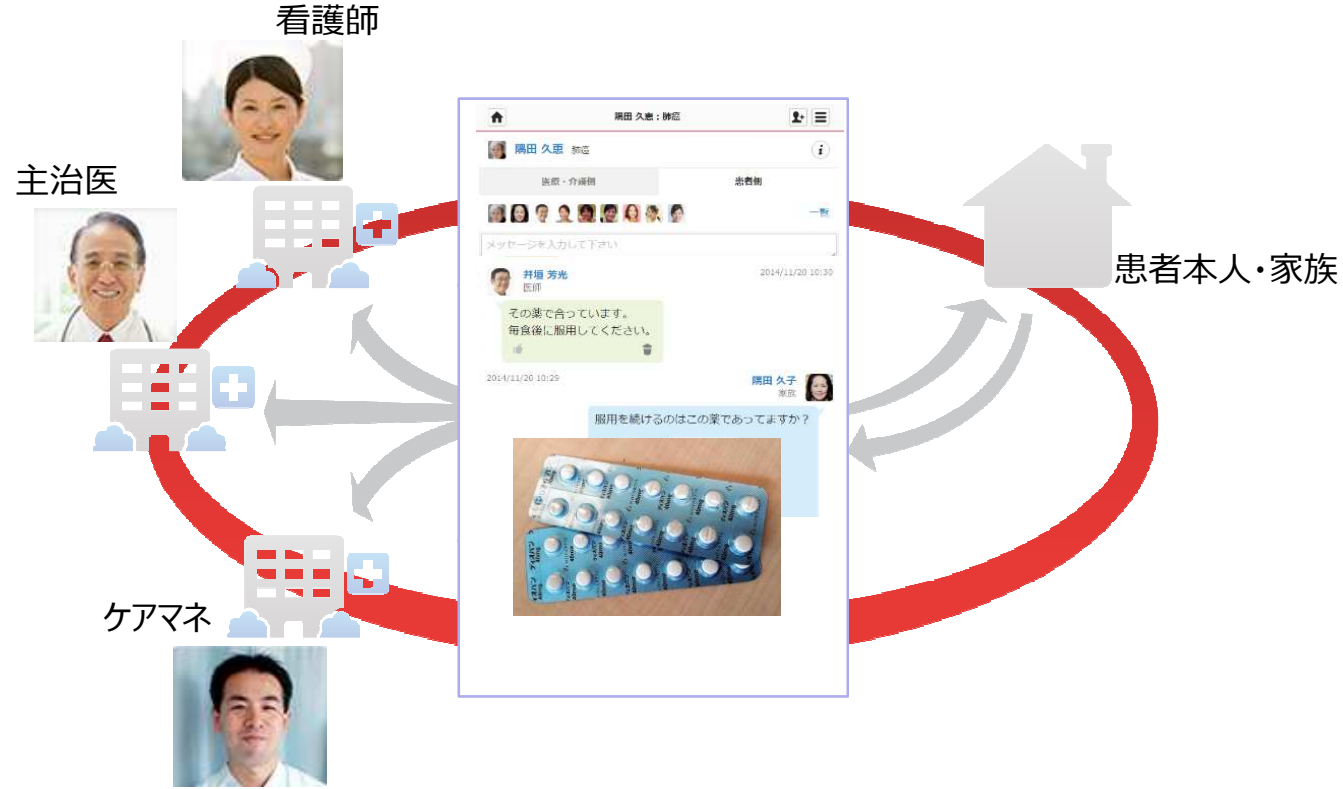

\*イメージ図は、実際の画像、参加職種等と異なる場合があります。

MCSは、株式会社日本エンブレースが提供する医療介護専用の完全非公開型SNS(無料)です。

MCSについて詳しくは、専用の公式ホームページ(https://www.medical-care.net/)をご覧ください。

 MCSは、医療介護従事者と患者家族間での信頼関係のもと、ご利用いただくシステムです。 ご利用いただくにあたって、以下の点にご注意ください。
 第8急時やデリケートな内容は、電話や対面でお願いします。
 すべてのご質問、メッセージに回答できない場合あります。
 第務の空いた時間に見ますので、お返事が遅れる場合があります。

## 患者本人のMCSの使い方

#### ステップ1 招待メールが届きます

#### 招待メール内のURLをクリックし、処理をしてください。

※ 72時間以内に処理をしないと無効となりますのでご注意ください。

#### ステップ2 家族を設定しましょう

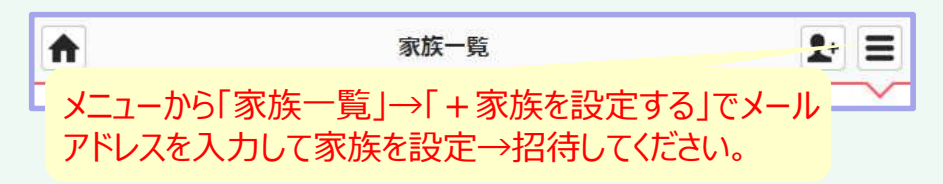

※ 医療介護スタッフから承認されると招待メールが届きます。

ステップ3 医療介護スタッフを承認しましょう

# 医療介護スタッフが、他の医療介護スタッフを招待した場合、以下の通りお知らせが届きますので患者本人でログインし、承認を行ってください。

|      | 赤                                        | 4                             | 2+ =         |
|------|------------------------------------------|-------------------------------|--------------|
|      | つながり                                     | <b>田</b><br>かかりつけ             |              |
|      | 名前、施設名、フリーワード                            |                               | Q            |
|      | お知らせが届いています (1件)                         |                               |              |
| クリック | 野崎クリニック<br>ありがとうございます                    |                               | 9/14         |
|      | 1 お知ら                                    | ŧ                             | <b>1</b> + = |
|      | 野崎 英樹 さんが、あなたのかかりつい<br>待しています。参加の承認を行って下 | ナ「 <b>野崎クリニック</b> 」にメン<br>さい。 | バーを招         |
|      | 山田 太郎                                    | 桓                             | 香 承認         |
|      |                                          | <u></u>                       | <u>שלי</u>   |

・携帯メールの場合、以下のMCSのドメインからのメール受信できるように設定しておいてください。

[@medical-care.net]
#### Q1:招待メールが届かない。

→以下の内容をチェックしましょう。

- チェック1: フリーメールや、メールソフトによっては自動的に迷惑メールフォルダ やゴミ箱に振り分けされている場合がありますので、ご確認ください。
- チェック2: 携帯メールの場合、当システムの利用している以下のドメインからの メールを受信できるように設定をお願いします。

[@medical-care.net][@embrace.co.jp]

#### 重要 <mark>届かなかった方には、もう一度招待しましょう!</mark>

### Q2: 推奨稼働環境は?

→メディカルケアステーションは下記の端末、ブラウザからご利用いただけます。 ただし、OSもブラウザーも最新バージョンをご利用いただくことをお薦めしております。

| 端末   |            | 05           | ブラウザー                                                           |
|------|------------|--------------|-----------------------------------------------------------------|
| パソコン | Windows PC | Windows7以降   | Internet Expbrer 11以降<br>Mozilla Firefox 最新<br>Google Chrome 最新 |
|      | Macintosh  | Lion 10.7 以降 | Apple Safari最新<br>Mozilla Firefox 最新<br>Google Chrom e 最新       |
| モバイル | andro id   | 4.4以降        | chrom e                                                         |
|      | Phone      | bs8以降        | safari 8以降<br>ch <i>r</i> om e                                  |
|      |            |              |                                                                 |

## Q3:パスワードを忘れた。

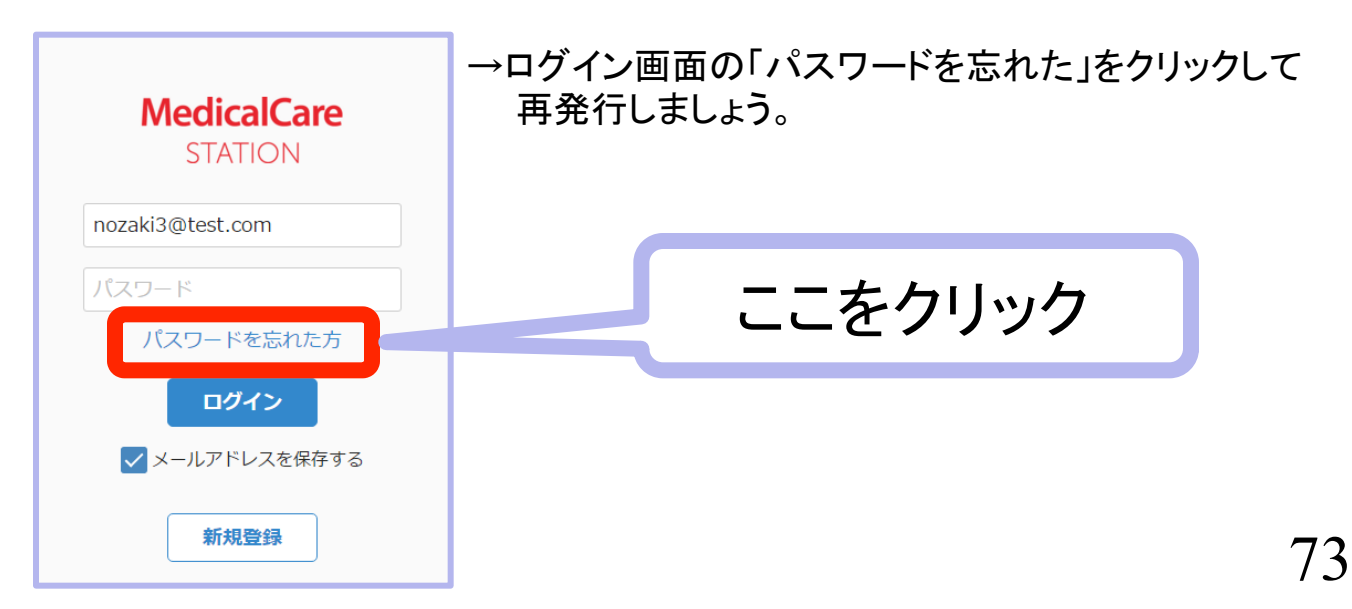

# MedicalCare STATION

MCSは、医療介護専用の完全非公開型コミュニケーションツールです。 利用方法は、法令、各種ガイドラインに基づいて、個人情報等の取り扱い に十分注意してご利用ください。

当資料は、MCSの機能強化等により内容が変更される場合があります。

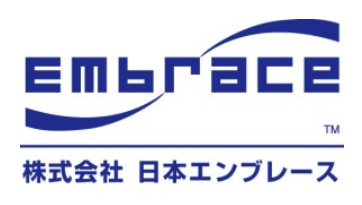

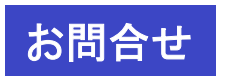

**株式会社日本エンブレース** 〒107-0061 東京都港区北青山1-3-2 クローバー青山ONEビル9階 TEL:03-6447-2061 FAX:03-6447-2062 E-Mail: support@embrace.co.jp